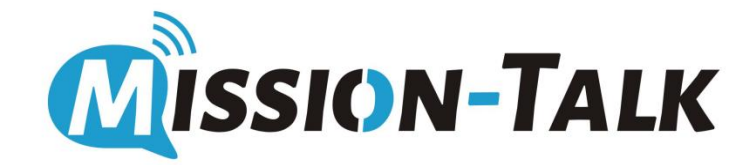

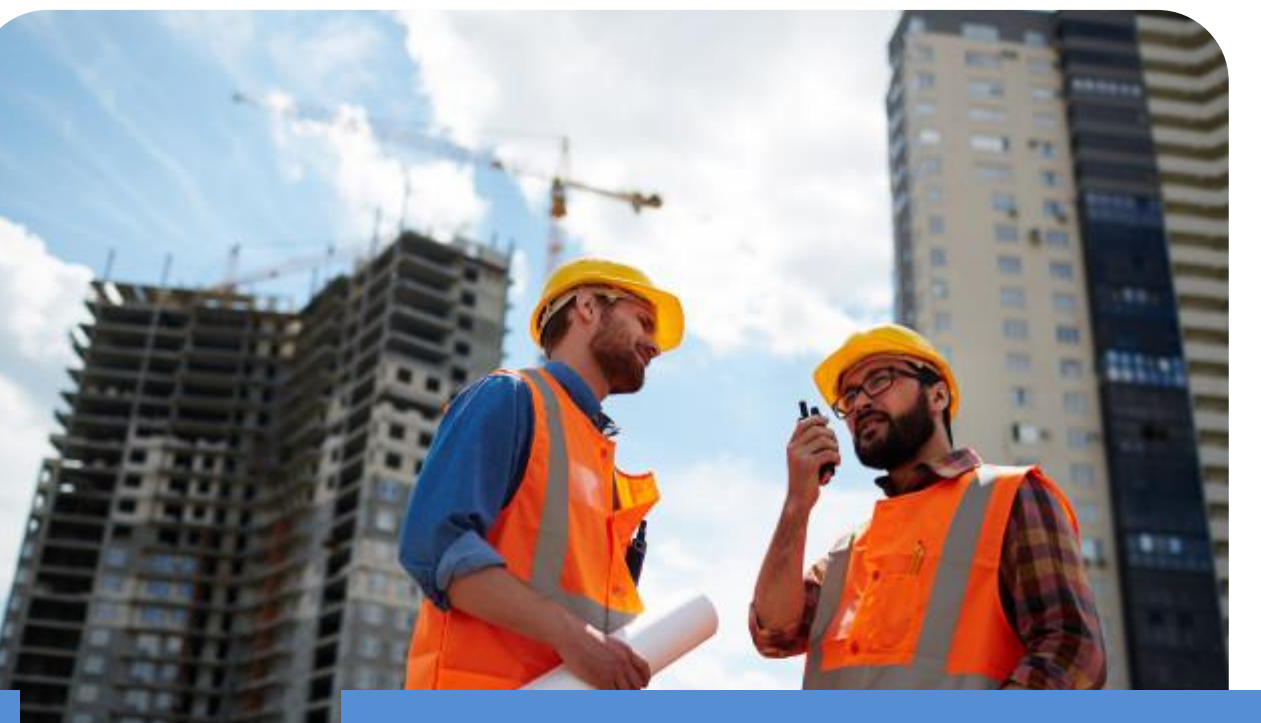

# Mission-Talk Dispatch Console User Guide

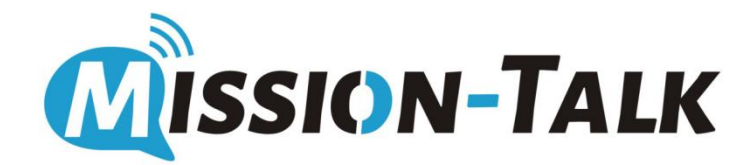

## Catalog

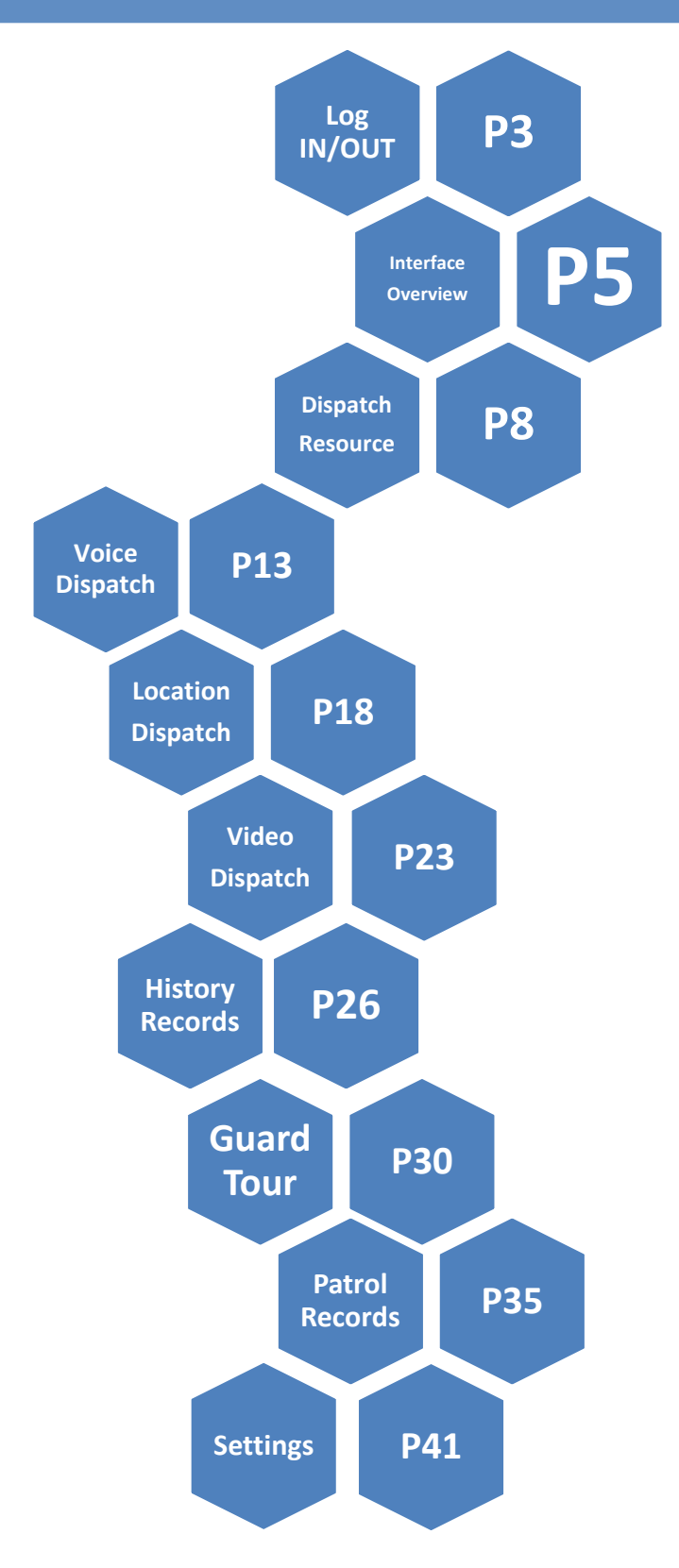

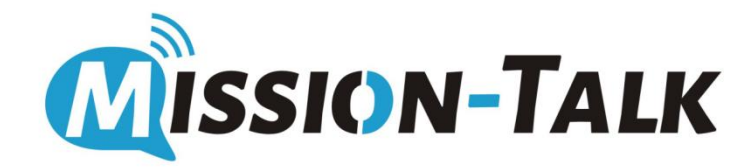

## Mission-Talk Dispatch Console LOG IN/OUT

#### **Mission-Talk Dispatch Console**

#### Login

- Input the User Name, Password, Authentication code to login the dispatch console.
- Click "Remember password" no need to enter a password to log in next time.
- Click "Auto login" to login automatically when opening the software.

|               | MISSION TALK                 |
|---------------|------------------------------|
|               | A User Name 🗸                |
|               |                              |
| <b>ISSION</b> | ■ Auth Code 6⊌qu             |
| -TALK         | Remember password Auto login |
|               | Login                        |
|               | v10.5.7                      |

### Log out/Settings/About

- · Click the right top of User Name for logging out
- Click "Setting" to change the data storage path
  Click "About" to check the software version

| 2021-12-07 10:43 Tuesday          | MISSION TALK                                                                                                    |                  |
|-----------------------------------|----------------------------------------------------------------------------------------------------|------------------|
| Dec 07<br>Tuesday<br><b>10:43</b> | Dispatcher<br>PTT00<br>Organization<br>MTTEST<br>Number of users Number of channels<br>7 4                                                                                                    | Setting<br>About |
| Basic Dispatch<br>Funtion         | Voice Dispatch       Communication via PTT, Full-duplex       Image: Second Second Sec |                  |
|                                   | Video Dispatch<br>Live video<br>recording,pull,push,forwarding  Large screen dispatching<br>Data statistics, Task list, User list                                                                                                    |                  |
| ■t# Dispatch resource             |                                                                                                    | <b>≚ </b> ≢: Ę   |

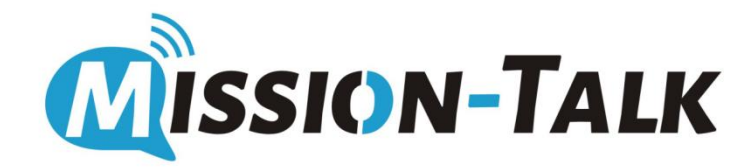

# Mission-Talk Dispatch Console Interface Overview

## Mission-Talk Dispatch Console Homepage Overview

Mission-Talk Dispatch Console Homepage provides impressions such as the dispatcher's basic information, operating dispatch functions, organizational structure, shortcut operation columns, etc., which is convenient for users to perform quick and convenient operations

- (1) Showing the actual local time, date and User Name
- (2) Showing the information such as organization, number of users/channels
- ③ Modular dispatch functions gives users quick access to enter actual functions column
- (4) User can switch different module functions through this column

| 2021-12-07 1 | .0:54 Tuesday 1                   | MISSION TALK                                                                                                    | PTT00 -  | - 0      | × |
|--------------|-----------------------------------|----------------------------------------------------------------------------------------------------|----------|----------|---|
| 2            | Dec 07<br>Tuesday<br><b>10:54</b> | Dispatcher<br>PTT00<br>Organization<br>MTTEST<br>Number of users Number of channels<br>7 4                                                                |          |          |   |
| 3            | Basic Dispatch<br>Funtion         | Voice Dispatch       Communication via PTT, Full-duptex         Communication via PTT, Full-duptex       Dispatching command based on map and positioning |          |          |   |
|              |                                   | Video Dispatch<br>Live video<br>recording.pull,push,forwarding                                                                                            |          |          |   |
|              |                                   | Large screen dispatching<br>Data statistics, Task list, User list                                                                                         |          |          |   |
| r <b>*</b>   |                                   |                                                                                                    | ·        | <b>.</b> |   |
| ■t∎ Dispato  | h resource 🖤 📑                    |                                                                                                    | <u> </u> |          | 9 |
| ef∰ Dispate  | y Lezonice                        |                                                                                                    |          | 4        |   |

## **Mission-Talk Dispatch Console** Basic Dispatch function Introduction

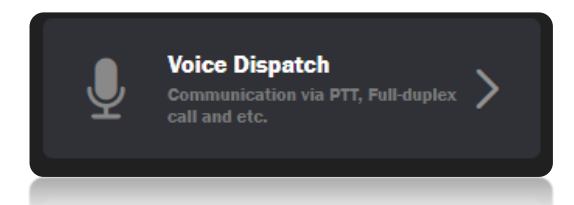

Voice Dispatch: Dispatch missions through voice communication like one-to-one call/one-to-many call

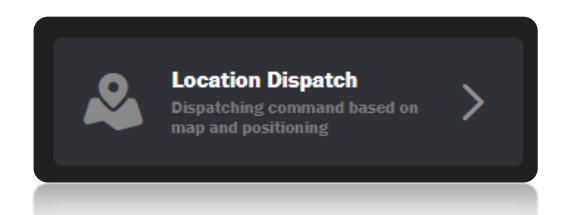

Location Dispatch :Dispatch missions through real time positioning and geofencing

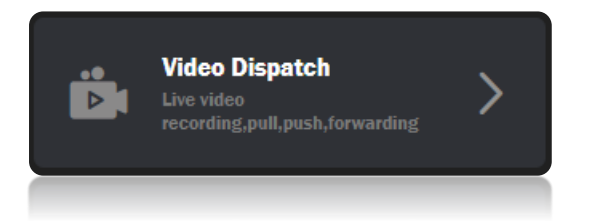

Video Dispatch :Remotely control and monitoring terminal by live video streaming

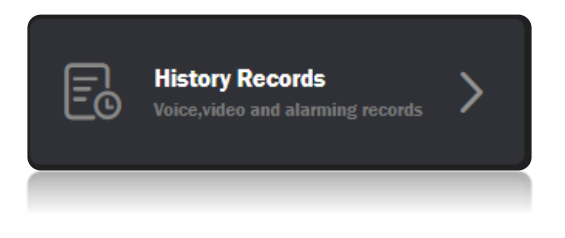

History Records : Check and play back the history media data and records

#### **Mission-Talk Dispatch Console** Task Dispatch function Introduction

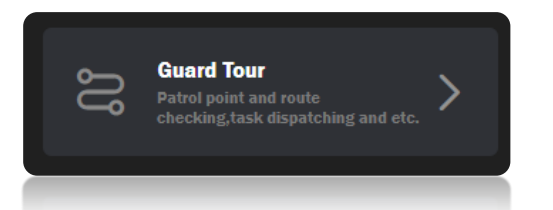

Guard Tour: This is an optional module enabling the dispatcher to create a route that one or more terminal users have to follow at the correct checkpoints.

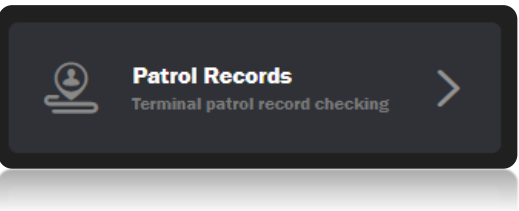

Patrol Records: Check the Guard Tour records..

Mission-Talk Dispatch Console Dispatch Resource

### Mission-Talk Dispatch Console Dispatch Resource

"Dispatch Resource" is about customer's organization/channel/user information structure. It's convenient for dispatcher to do some daily member dispatching and other basic operations.

| 2021-11-09 14:19 Tuesday          | MISSION TALK                                                                                 | рттоо — c7 × |
|-----------------------------------|----------------------------------------------------------------------------------------------|--------------|
| Nov 09<br>Tuesday<br><b>14:19</b> | Dispatcher<br>PTT00<br>Organization<br>MTTEST<br>Number of users Number of channels<br>2 2 2 |              |
| Basic Dispatch<br>Funtion         | Voice Dispatch<br>Communication via PTT, Full-duplex                                         |              |
|                                   | Video Dispatch<br>Line video<br>recording.pull.push.forwarding                               |              |
|                                   | Large screen dispatching<br>Data statistics, Task list, User list                            |              |
|                                   |                                                                                              | × • 🗈        |

• Click "Dispatch resource" and it will show the organization\channel\user structure and information

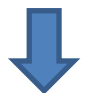

| 2021-11-09 14:21 Tuesday     | MISSION TALK P                                                                                                    | поо — | a x |
|------------------------------|----------------------------------------------------------------------------------------------------|-------|-----|
| Q Input keywords to search — |                                                                                                    |       |     |
| Dispatch resource            | Dispatcher<br>PTT00<br>Organization                                                                                                    |       |     |
| ••∎ # ± 0<br>• •₽ MITEST     | MTTEST<br>Number of users Number of channels<br>2 2                                                                                                    |       |     |
| <u>з</u> сні<br>18. сн2      |                                                                                                    |       |     |
|                              | Voice Dispatch       Communication via PTT, Full-duplex       Image: Communication via PTT, Full-duplex       Image: Communication via PTT, Full-duplex       < |       |     |
| CH1 3/1/2                    | Video Dispatch<br>Live Video<br>recording pall, push, Jorwarding                                                                                                    |       |     |
| PTT02                        | Large screen dispatching<br>Data statistics, Task list, User list                                                                                                    |       |     |
|                              |                                                                                                    |       |     |
| E Dispatch resource          |                                                                                                    | à r   |     |

## Mission-Talk Dispatch Console Dispatch Resource

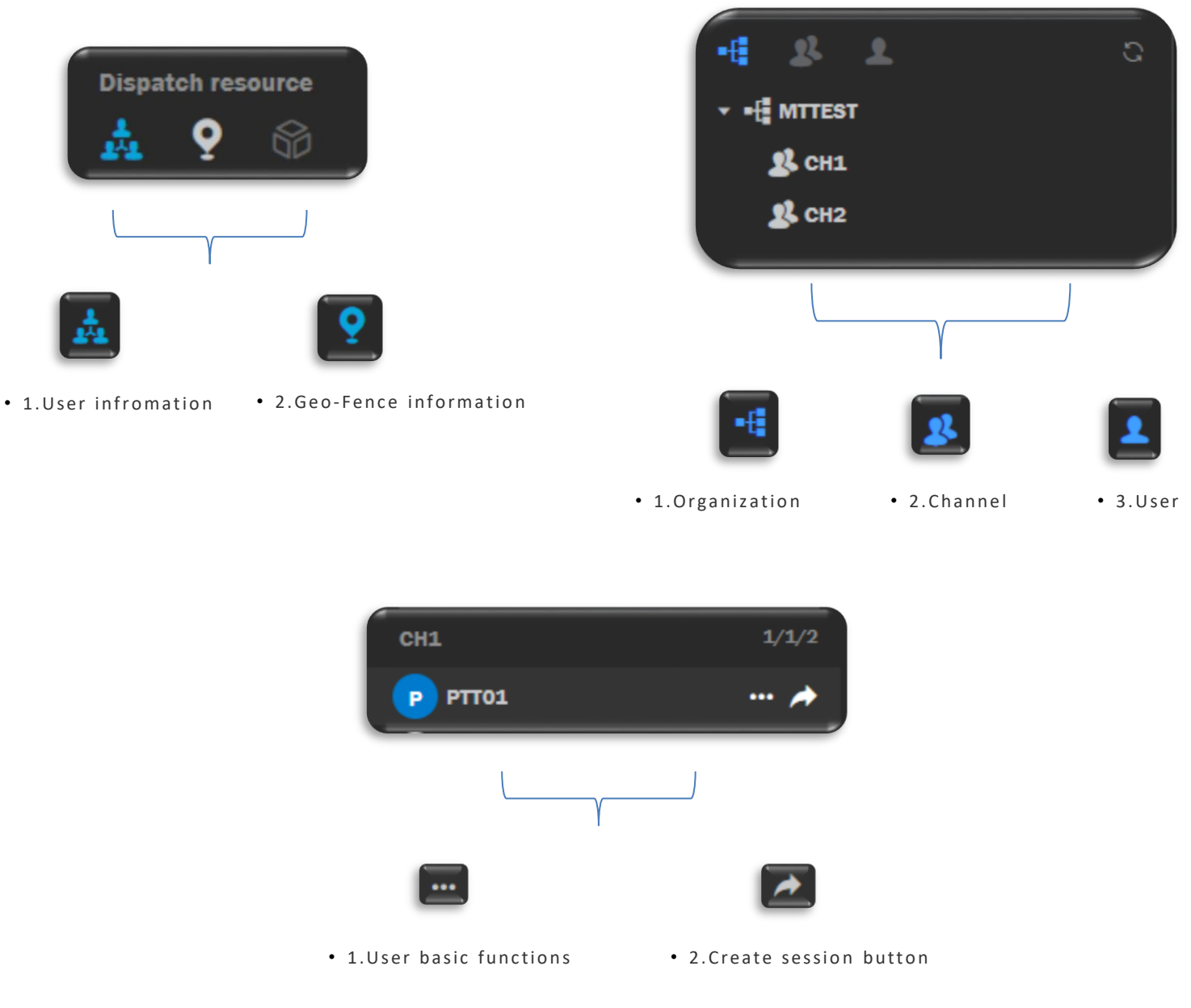

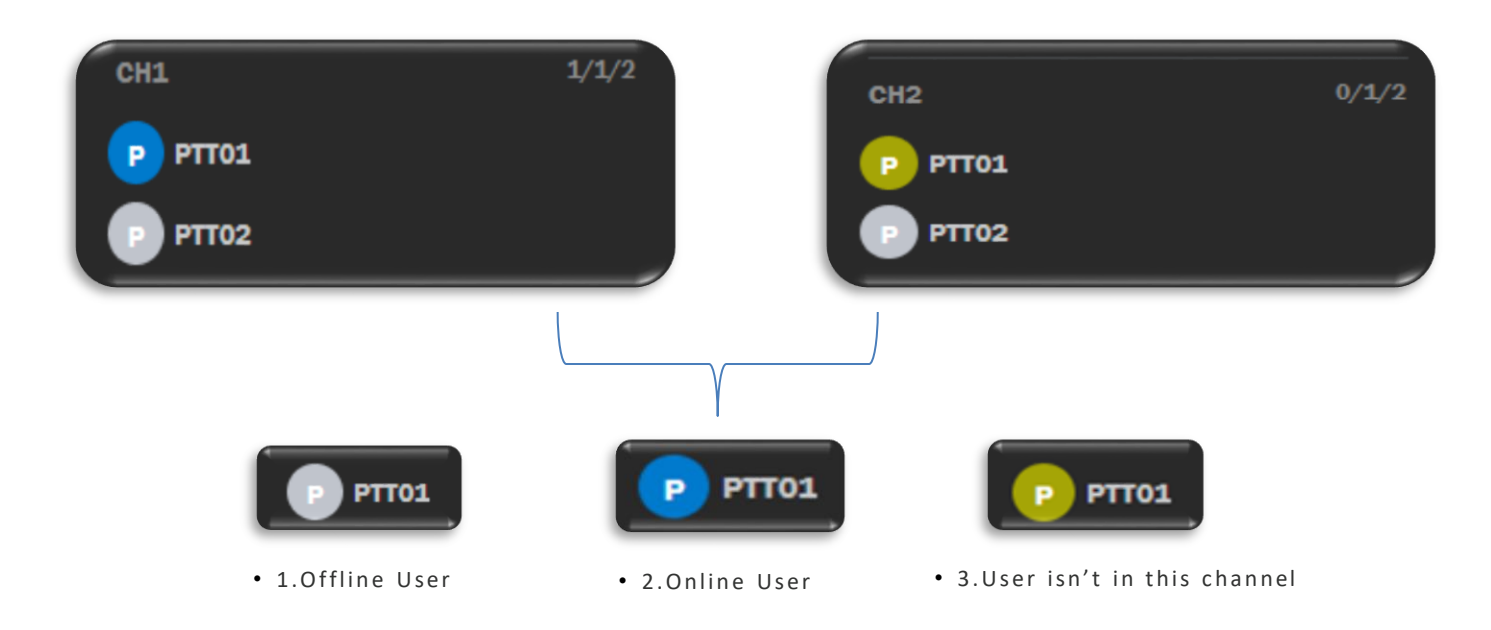

#### Mission-Talk Dispatch Console Dispatch Resource

• Select the target channel in the organizational structure will show the members under the this channel in below.

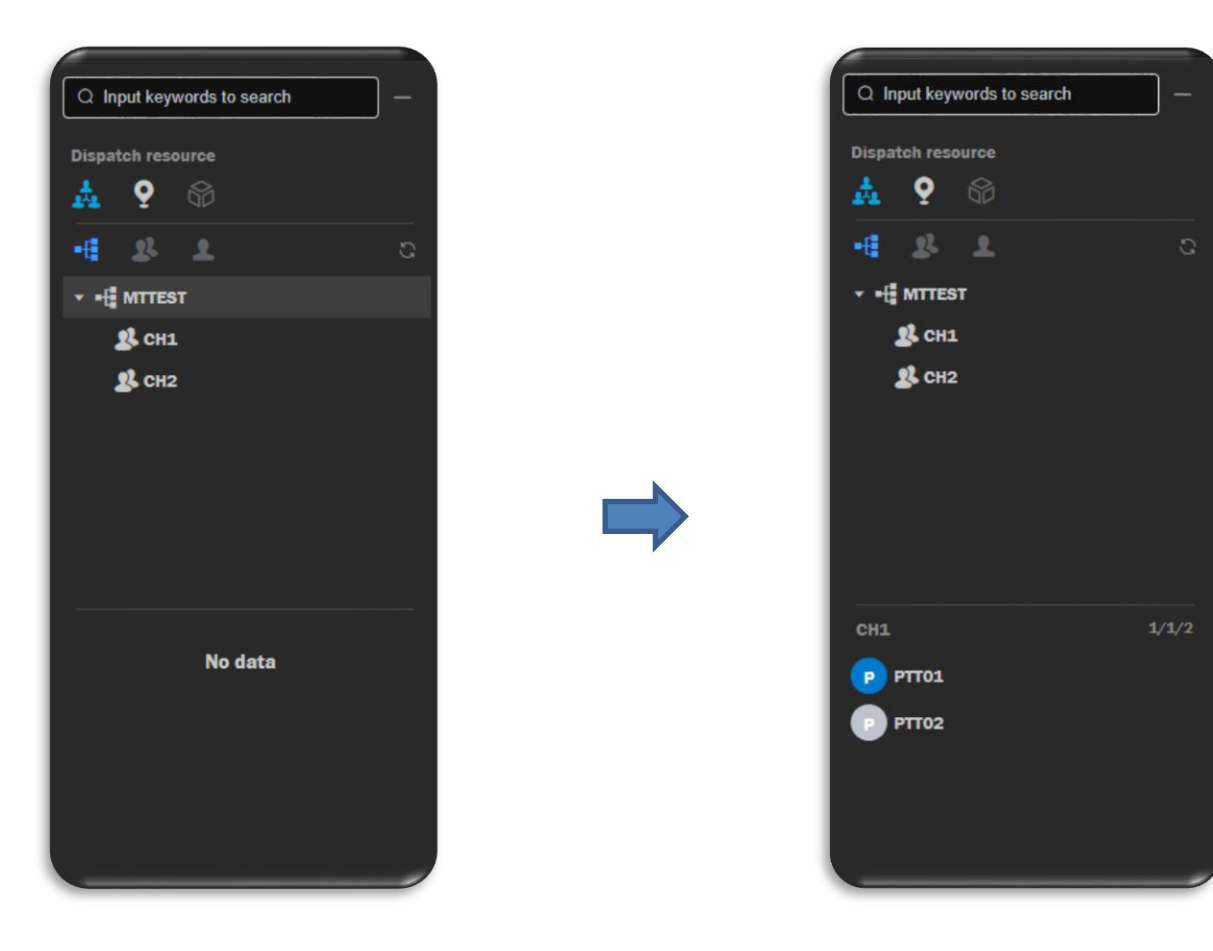

 Right click the target channel is able to make a group call/Members location checking/Broadcast Message/IM/Attributes

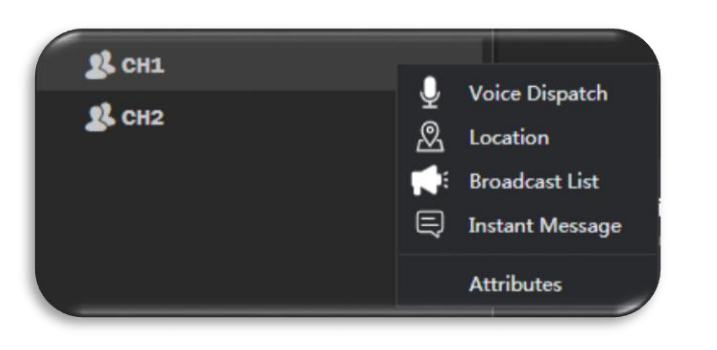

 Right click the target user is able to make a call/location checking/Video function/Broadcast Message/IM/Attributes

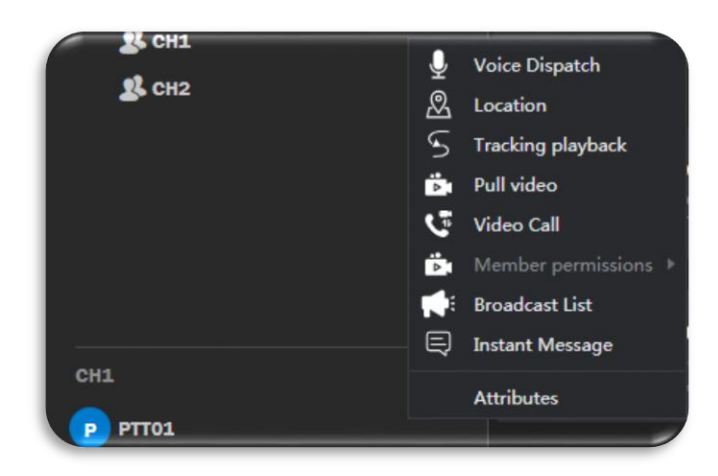

#### Mission-Talk Dispatch Console Dispatch Resource User function List

Click "Attributes" for checking the user information.

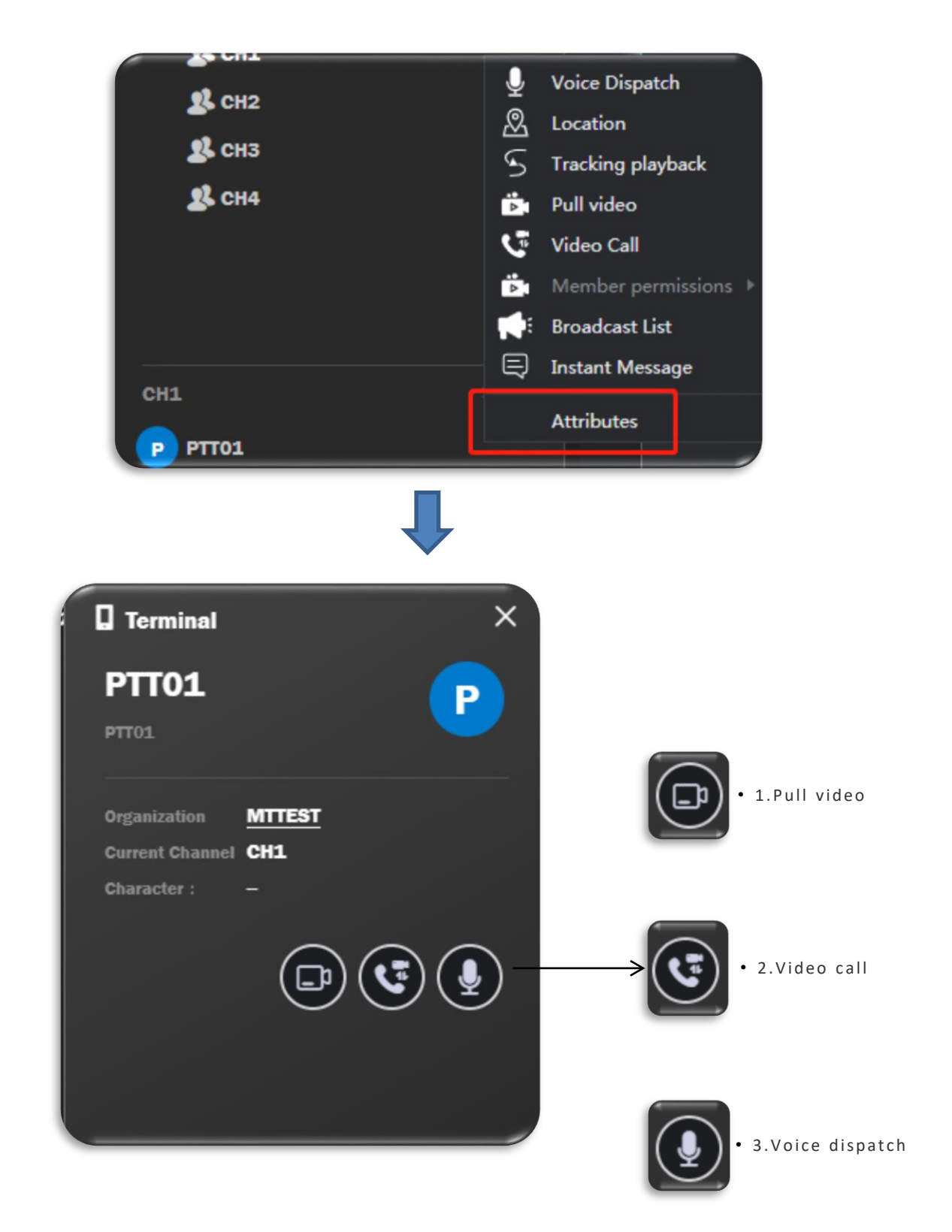

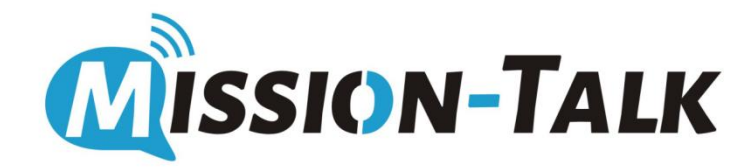

The "Voice Dispatch" can be used for individual call, group call, temporary session creation, priority call, voice recording, voice monitoring and other basic operations.

• Click "Voice Dispatch" in homepage for entering the operating interface.

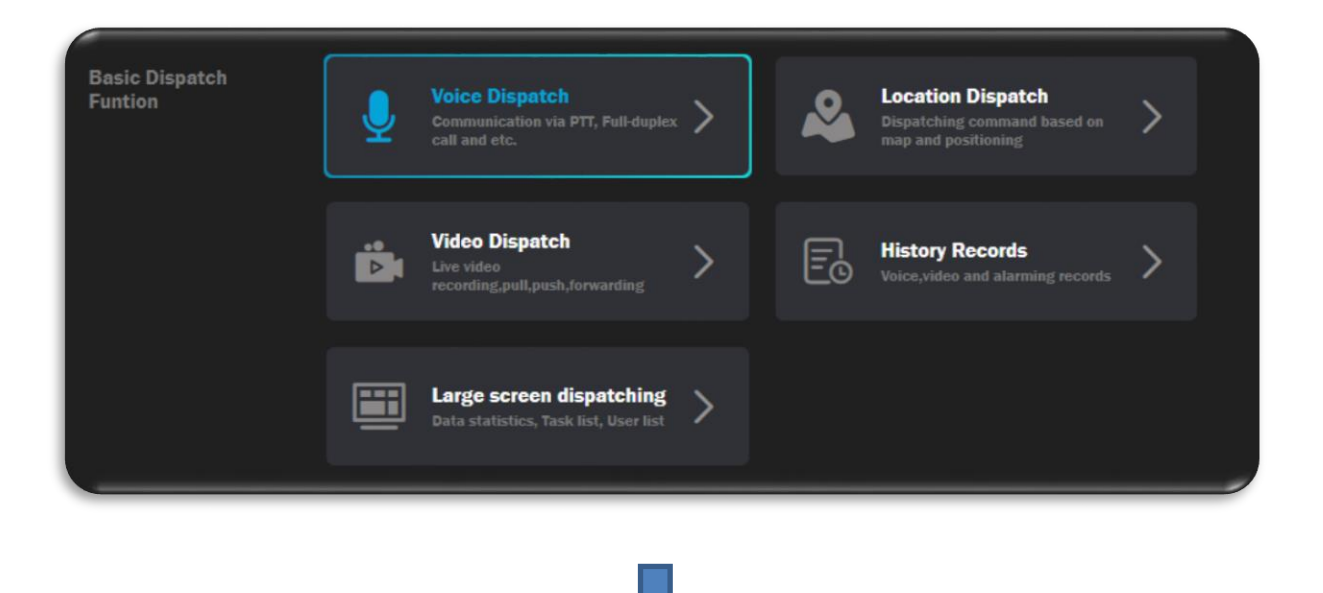

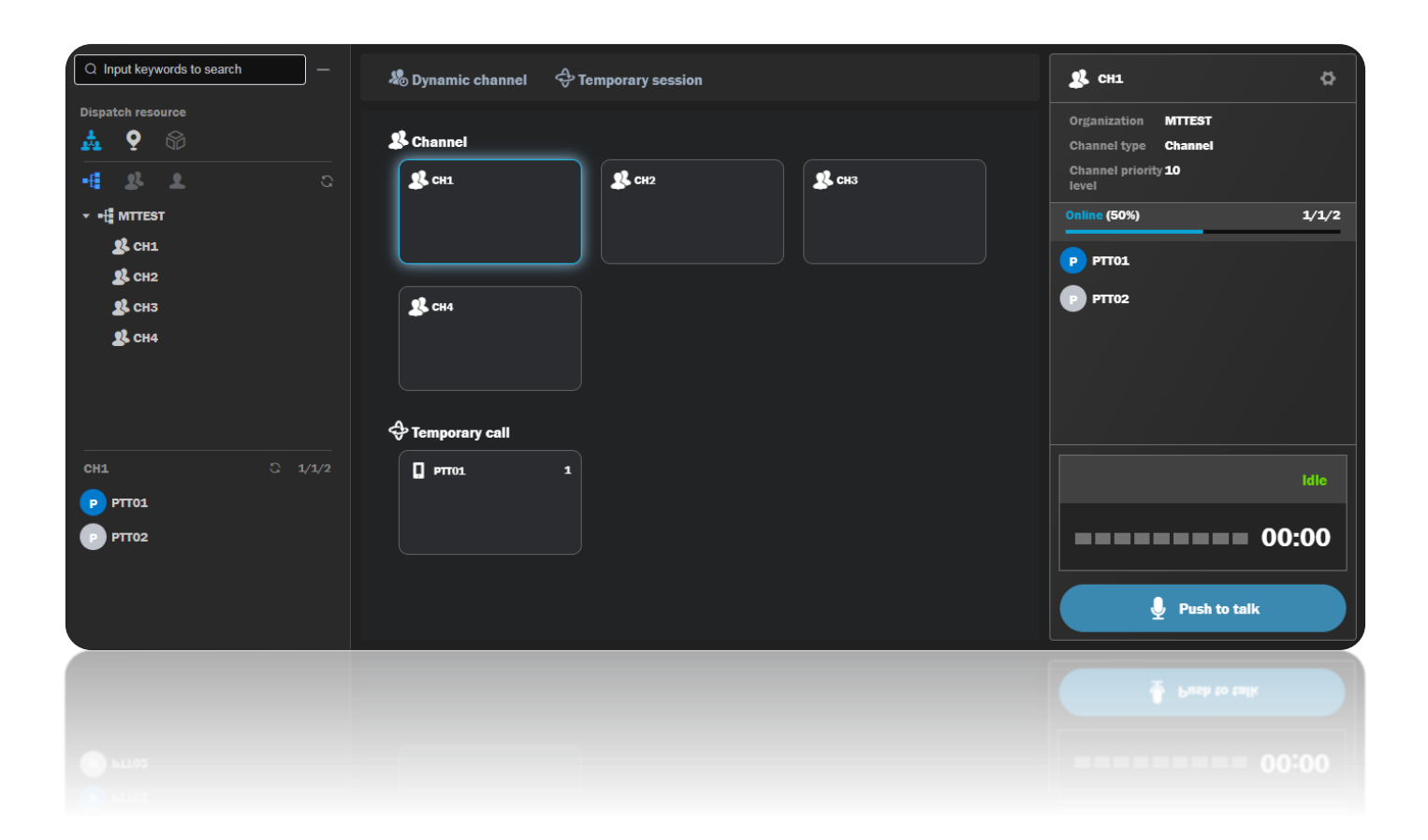

There are 3 different types of "session" for users to do communications.

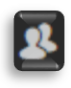

"Permanent Channel" is created by admin, dispatcher is no permission to create/modify/delete.It's supporting voice monitoring, voice recording and priority level setting.

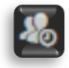

"Dynamic Channel" is created by dispatcher, who is able to create/modify/delete. It's supporting voice monitoring and recording.

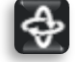

"Temporary Session" is created by dispatcher or terminal user, dispatcher is able to create/modify/delete. It's not supporting voice monitoring and recording.

## **Dynamic Channel Creation**

1. Click "Dynamic Channel" for entering the creation page.

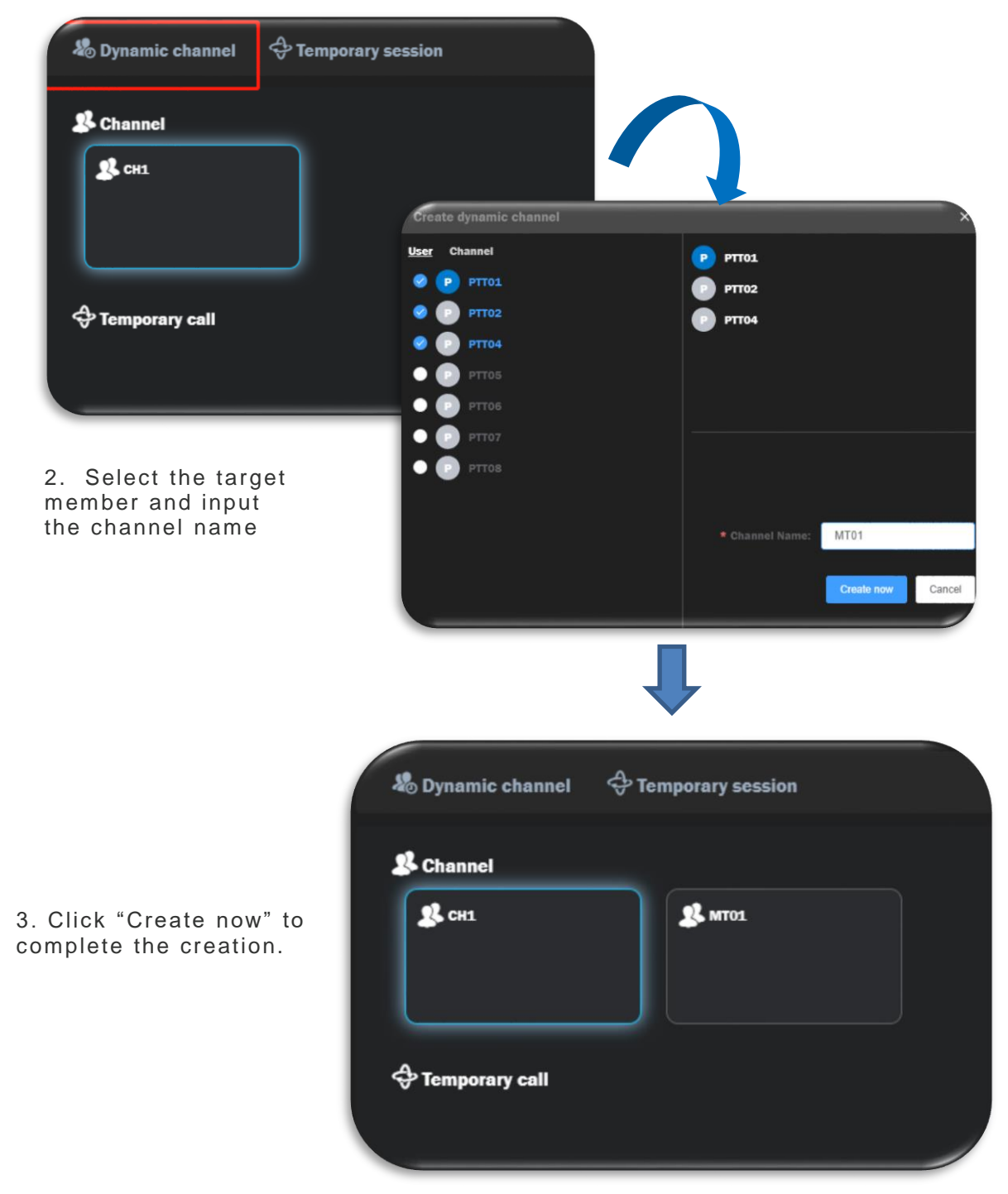

### **Temporary Session Creation**

1. Click "Temporary Session" for entering the session creation page.

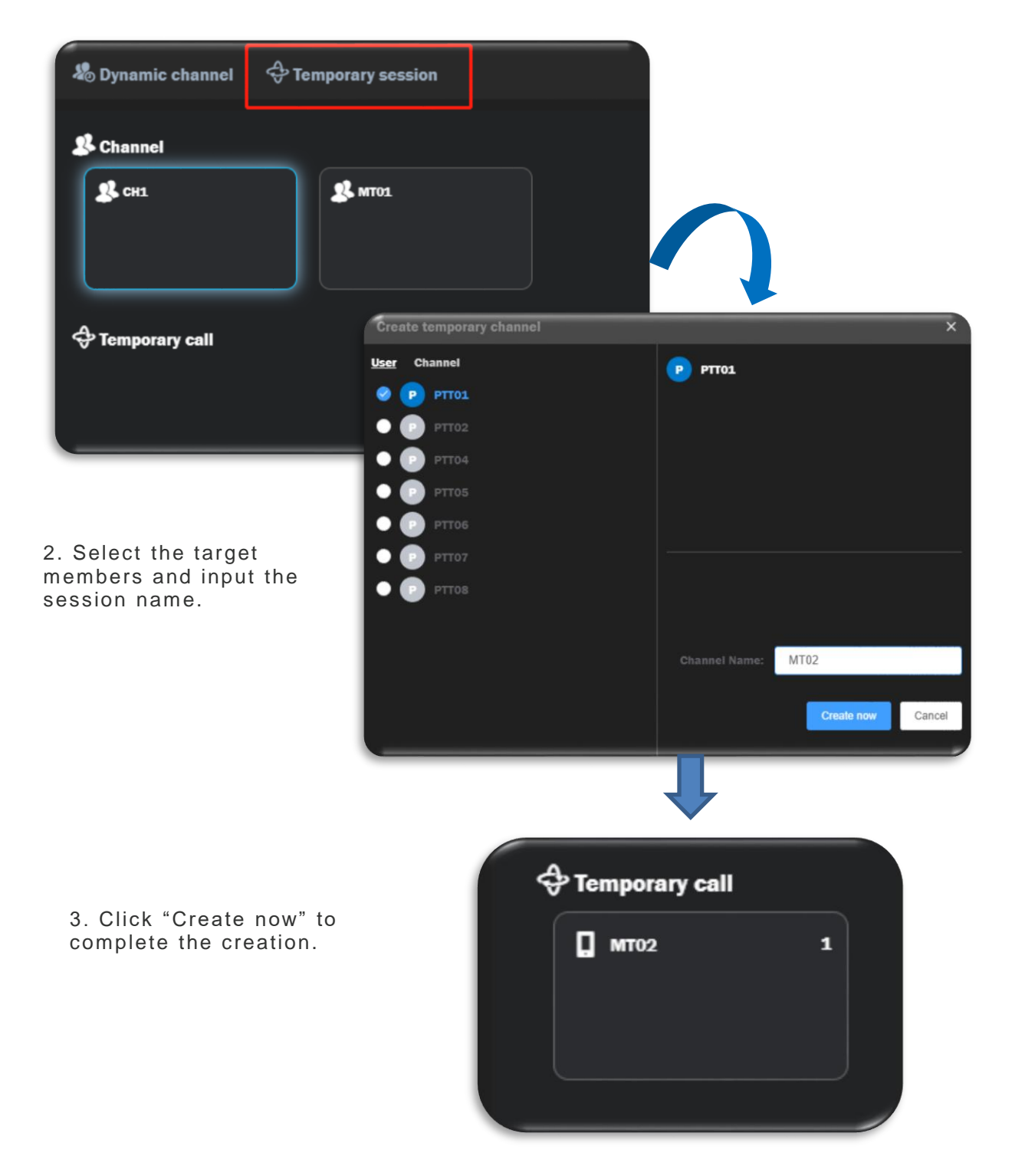

Click the target channel and will show the operating column on the right as below .

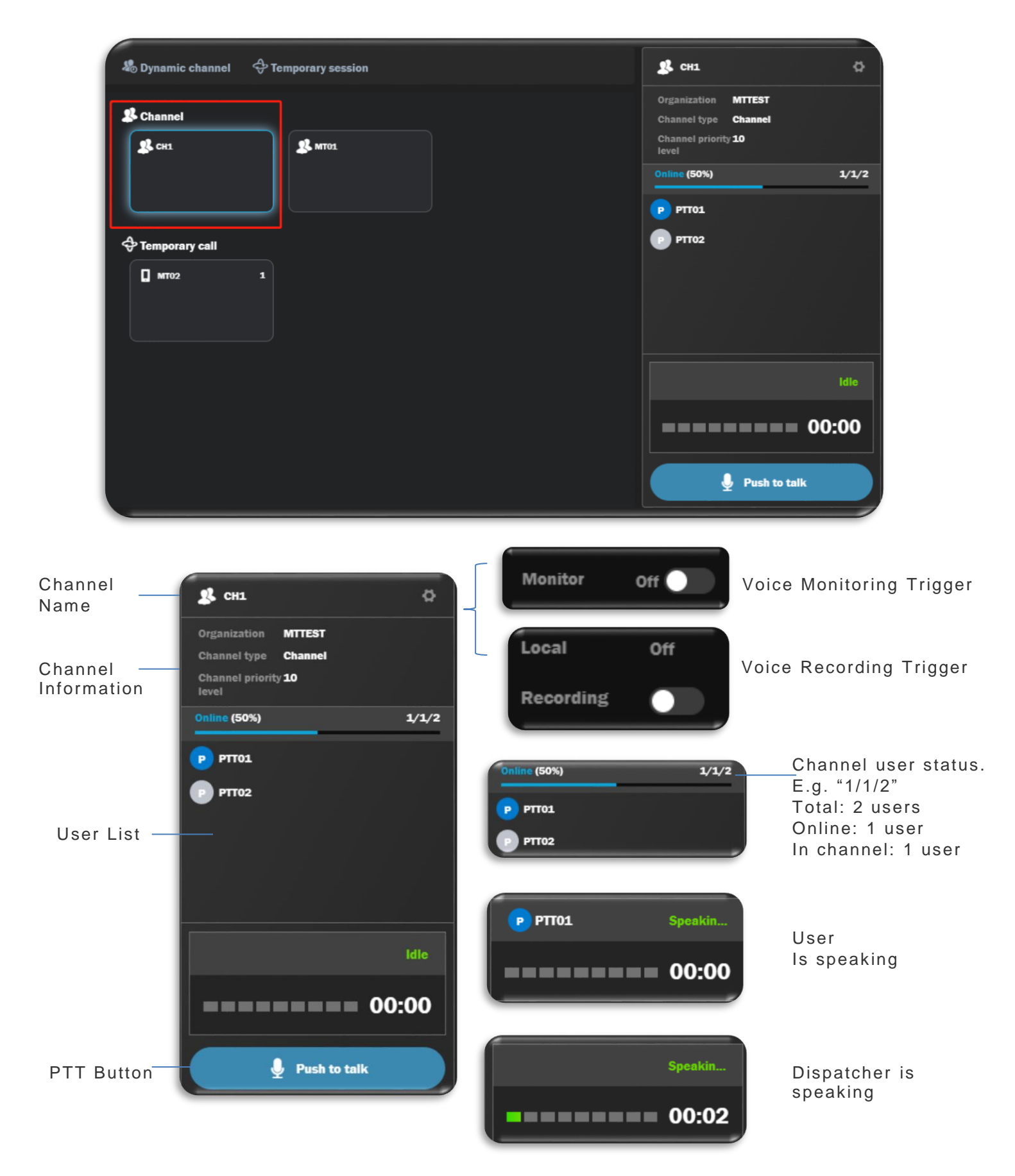

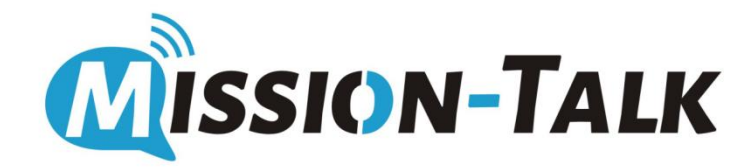

"Location Dispatch" is about the functions like member's location checking, history route tracking, voice/video dispatch on the map, geo-fence and etc.

• Click "Location Dispatch" to enter the Map page.

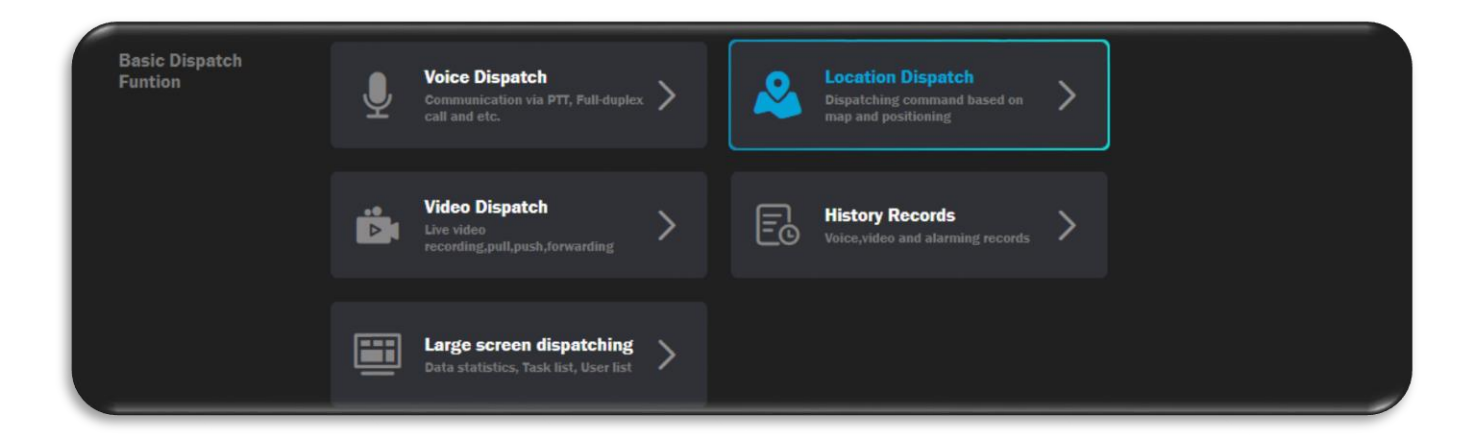

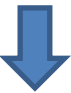

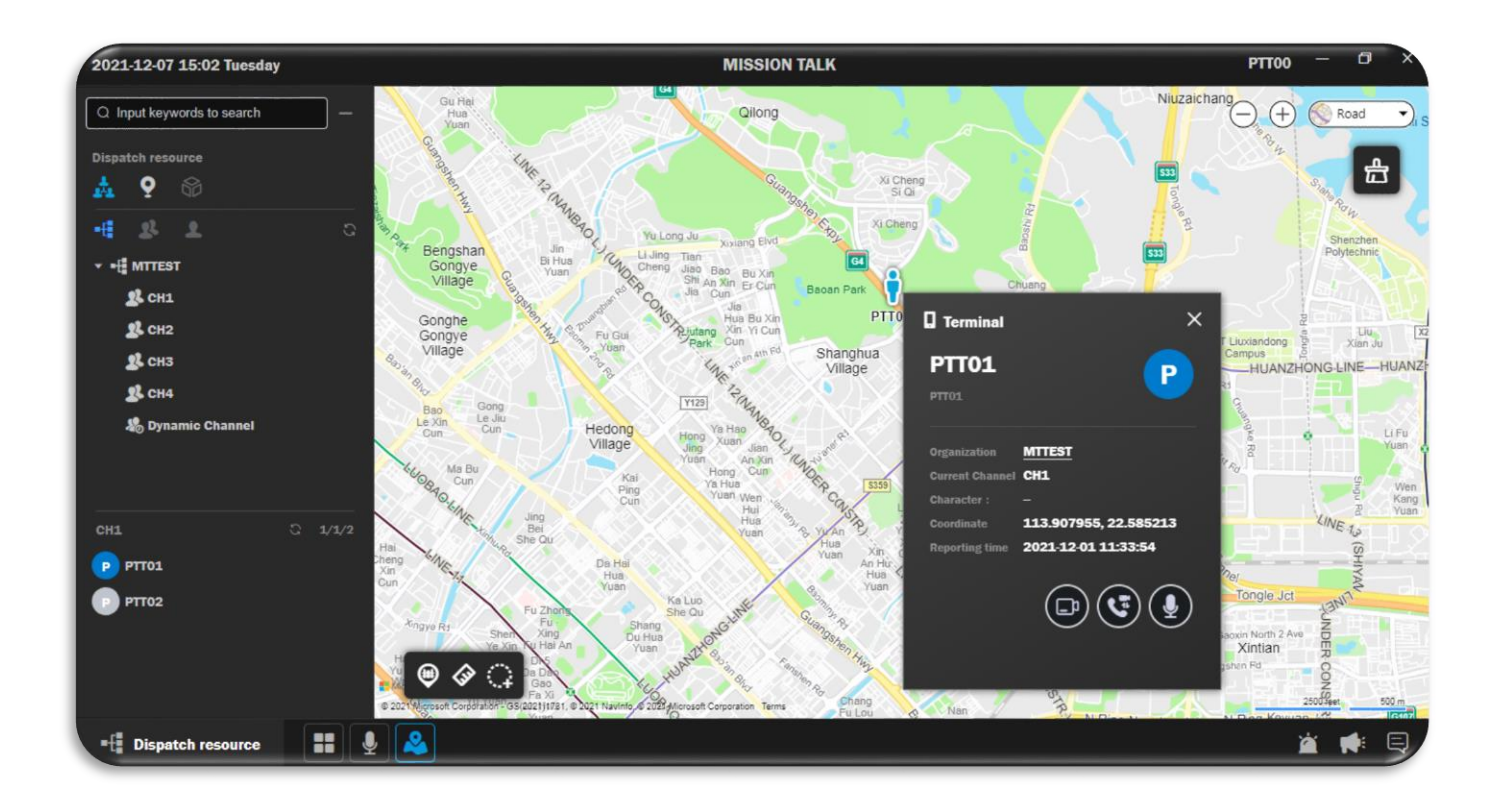

Right click the target user and select "Location" for showing this user's real time location on the map as below.

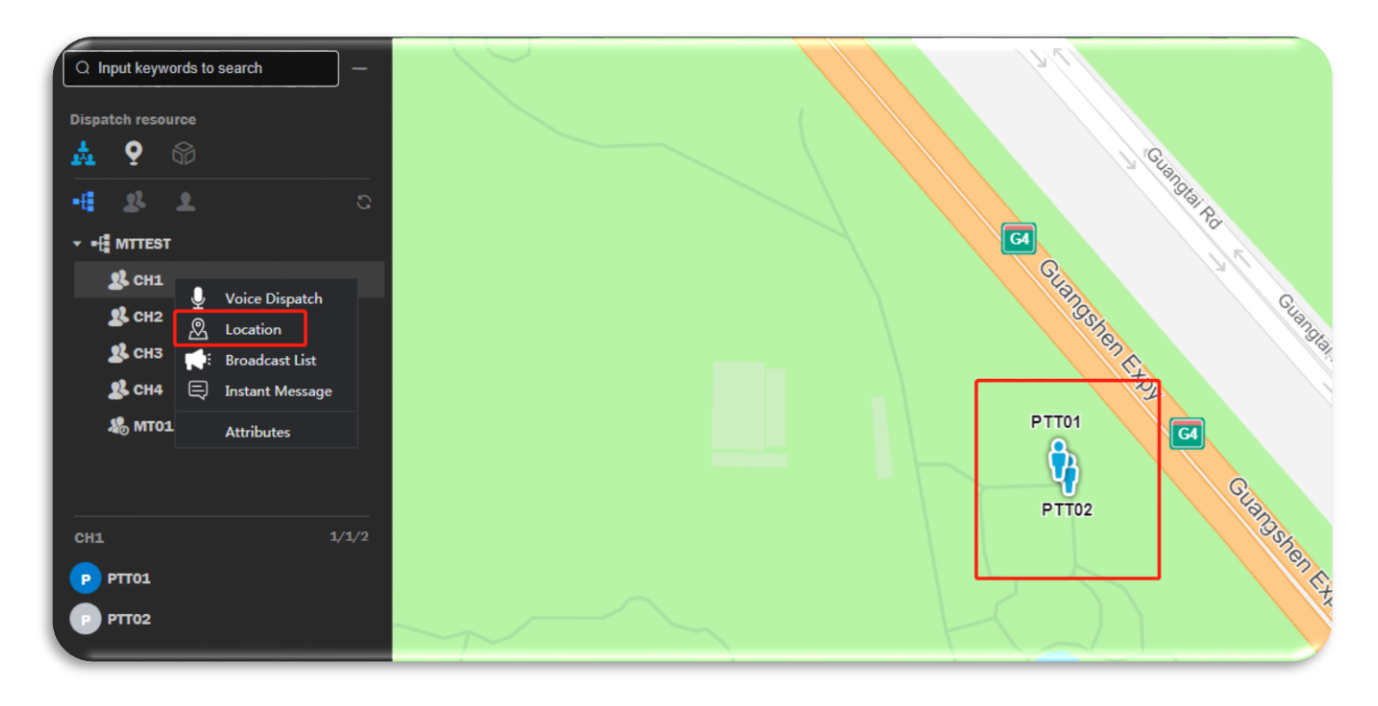

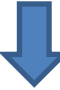

Click the user will show the user information and coordinates

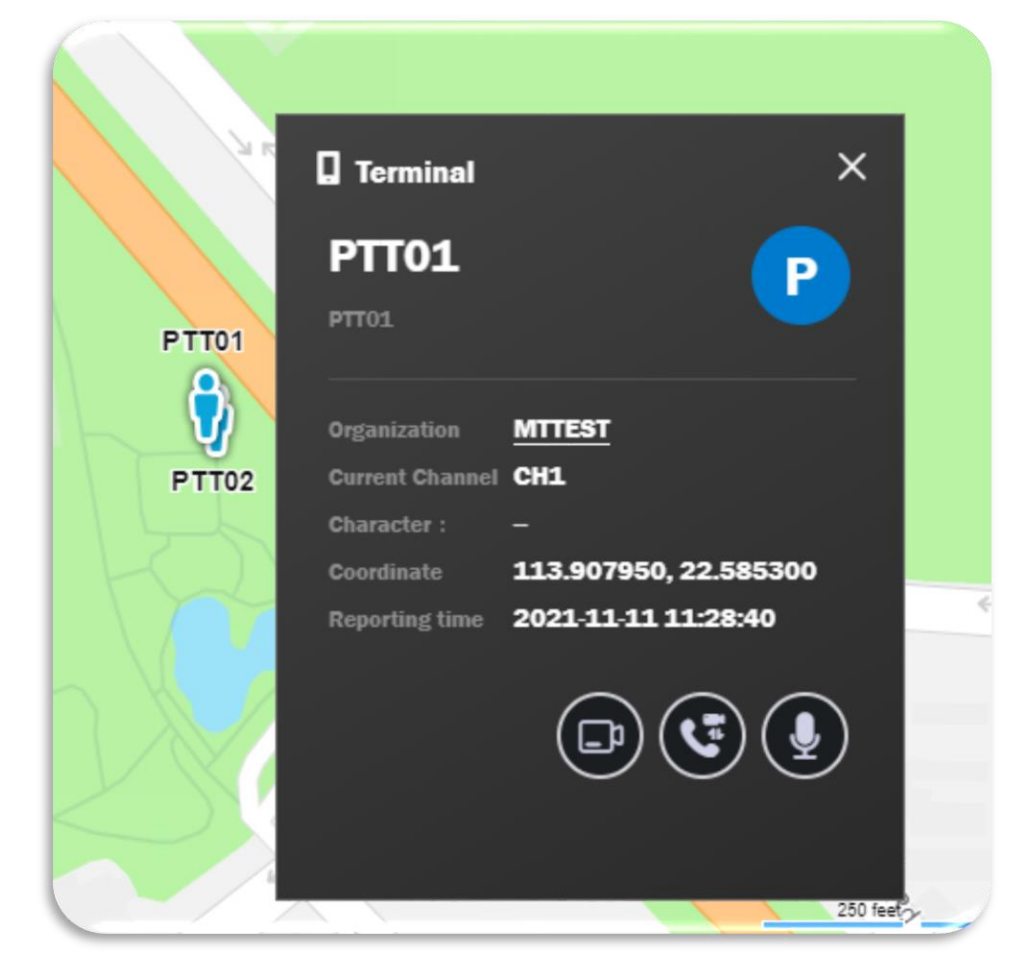

Click the icon as below on the map is able to create geo fence, ranging tool, circle user for communication.

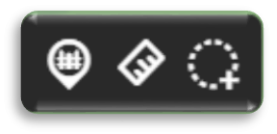

Click the button

•

🗐 for c

for creating the geo fence as below.

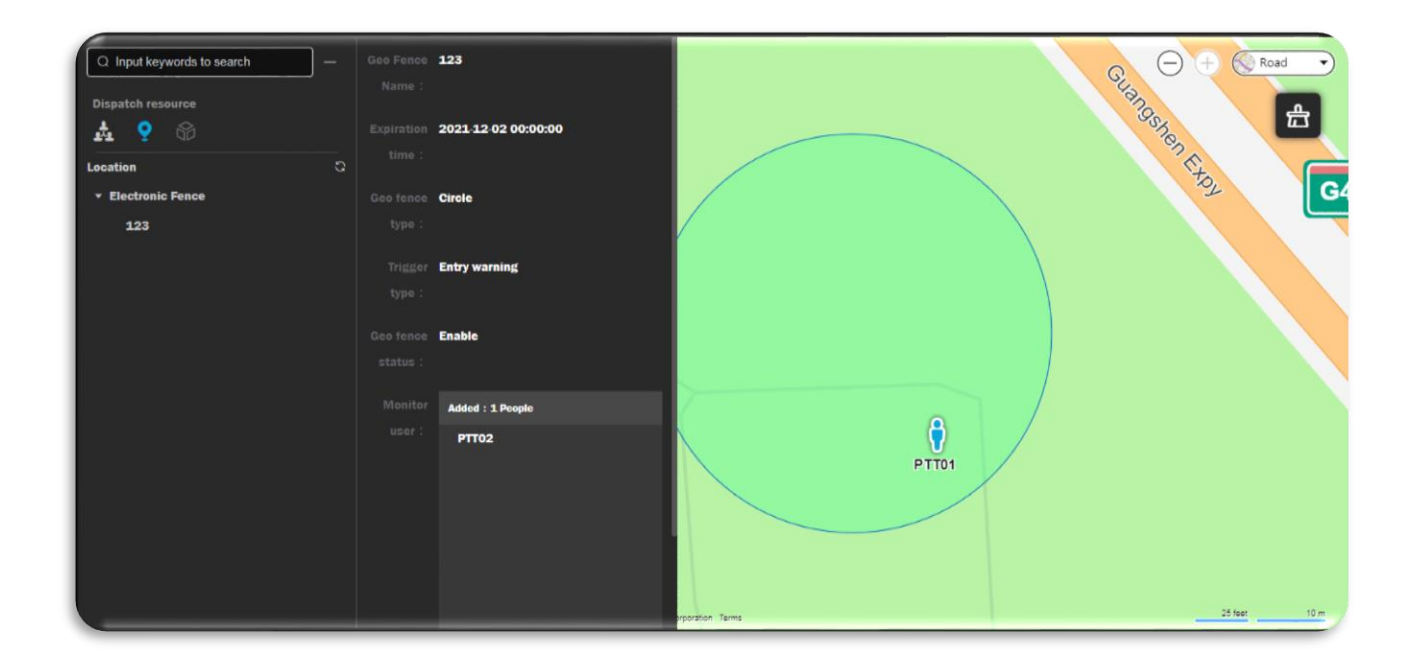

• Click the button

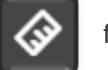

for ranging the distance on the map.

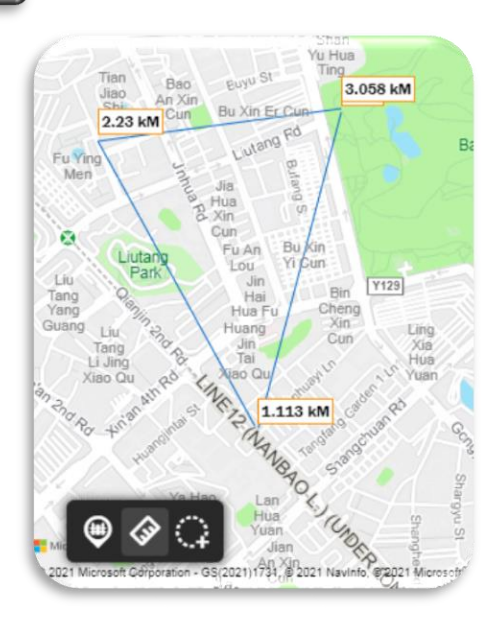

• Click the button

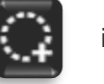

is able to circle the user on the map and make a temporary call

and instant messaging.

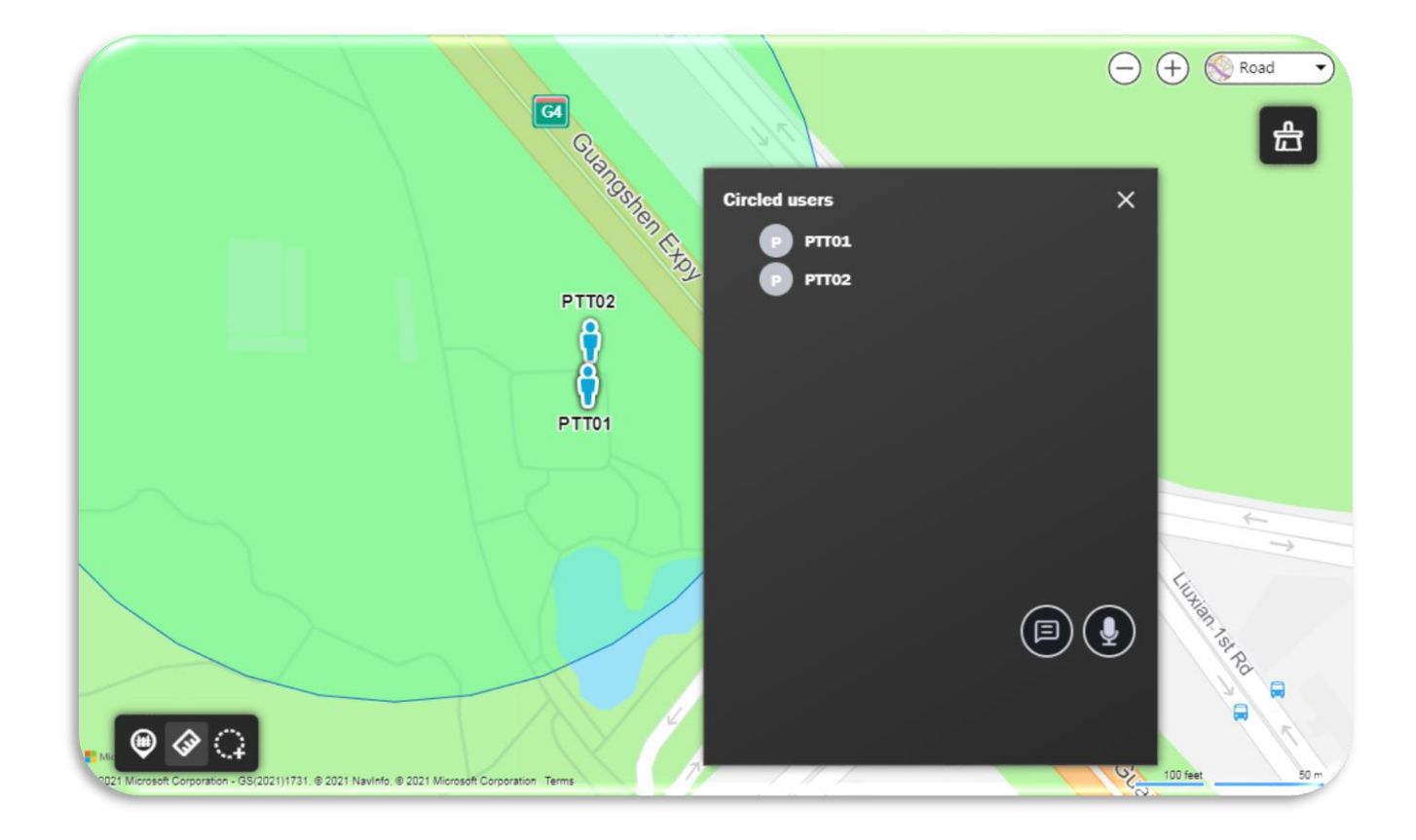

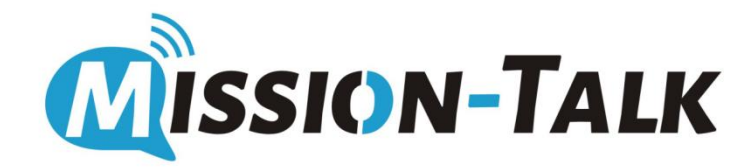

"Video Dispatch" is about the functions like live video call, video pull, video push, video sharing.

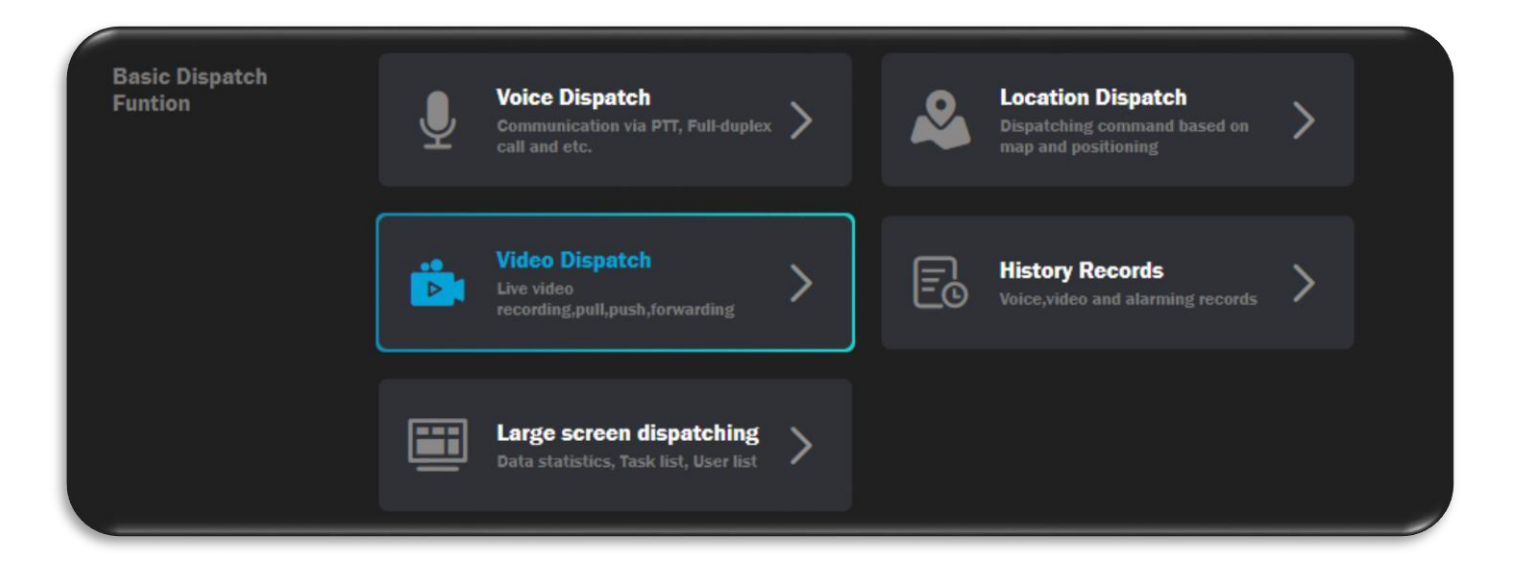

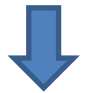

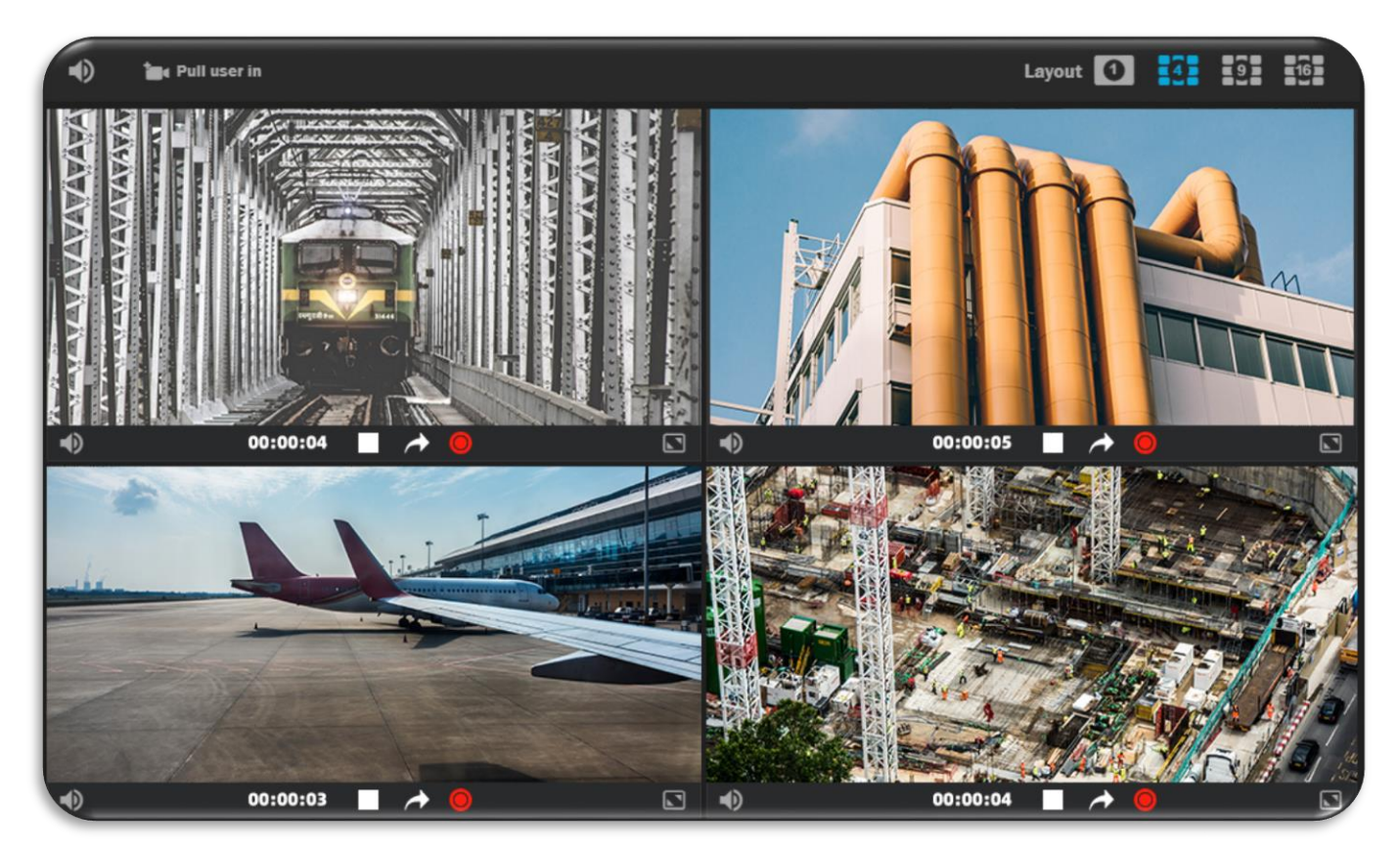

Right click the target user and select the video call, pull video for starting the video streaming in the end.

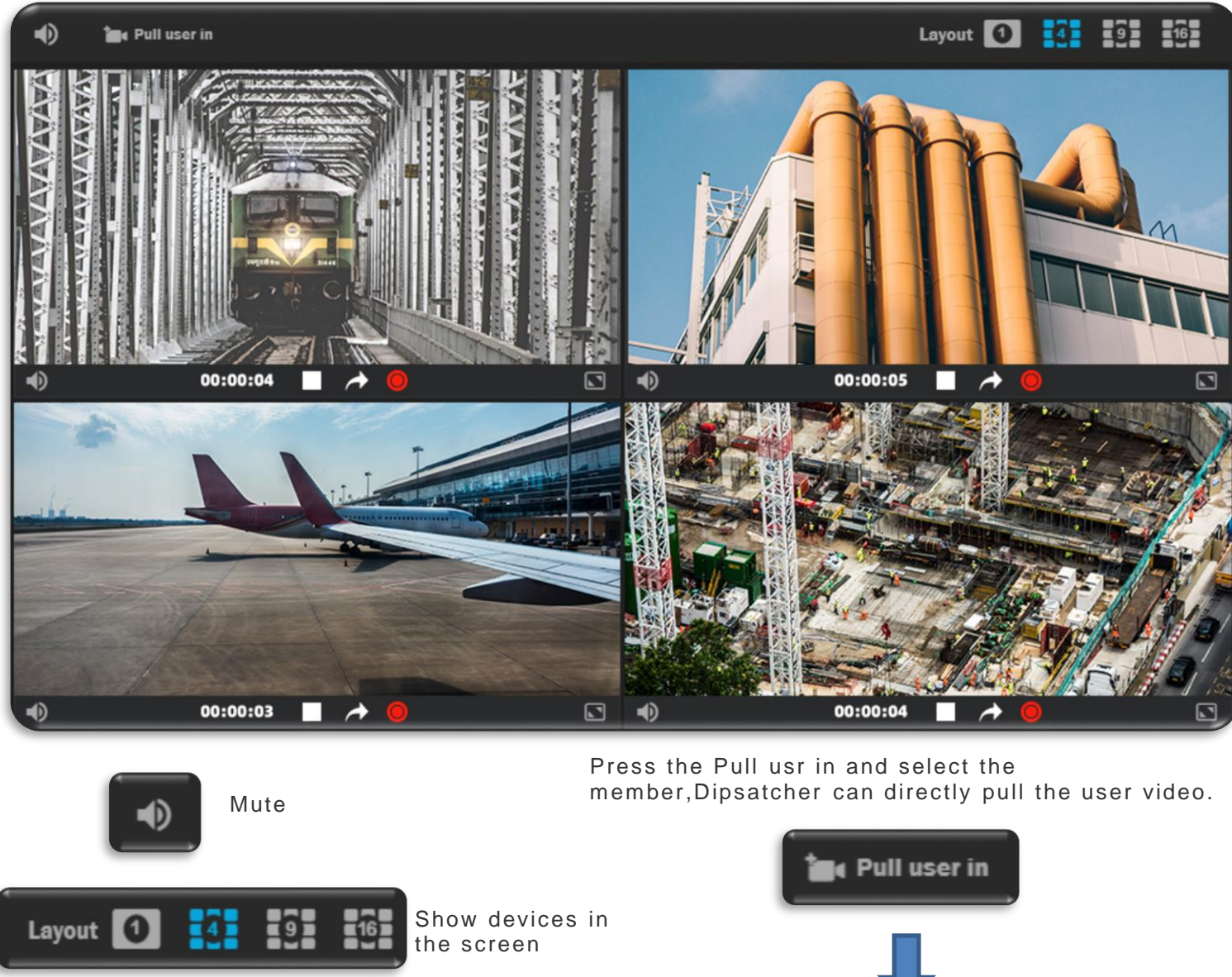

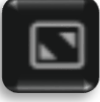

Full screen

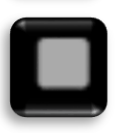

End video

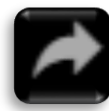

Share video

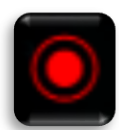

Record video

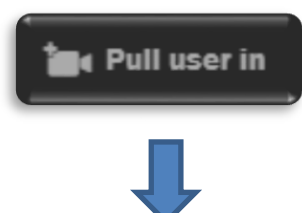

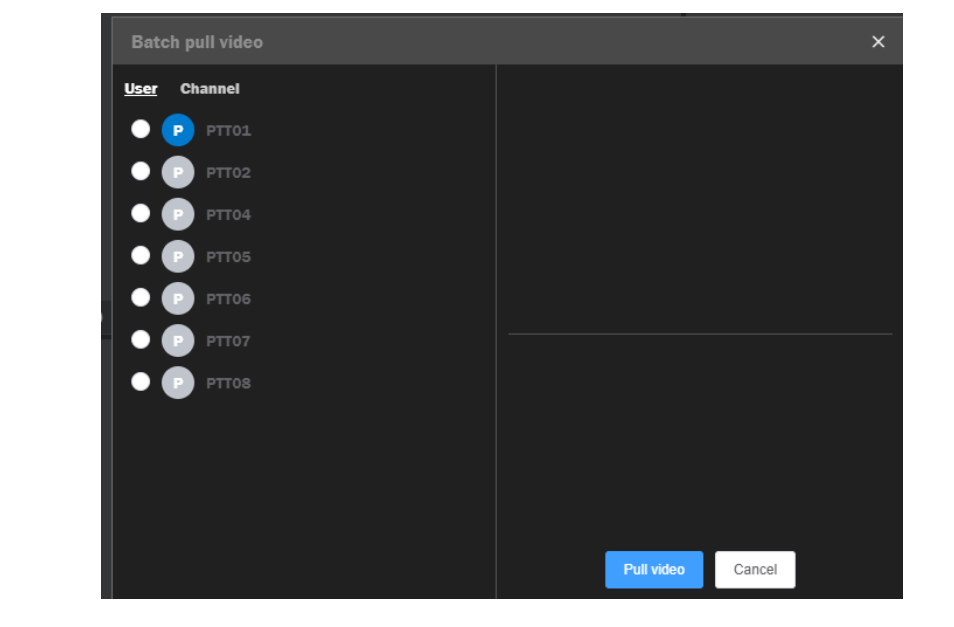

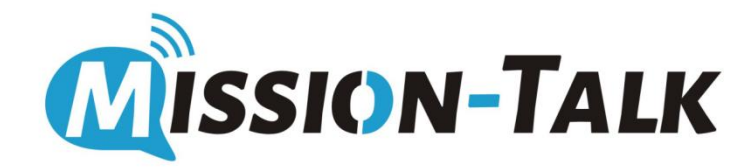

## Mission-Talk Dispatch Console History Records

## Mission-Talk Dispatch Console History Records

"History Records" including voice records, video records, alarming records and daily online user statistics.

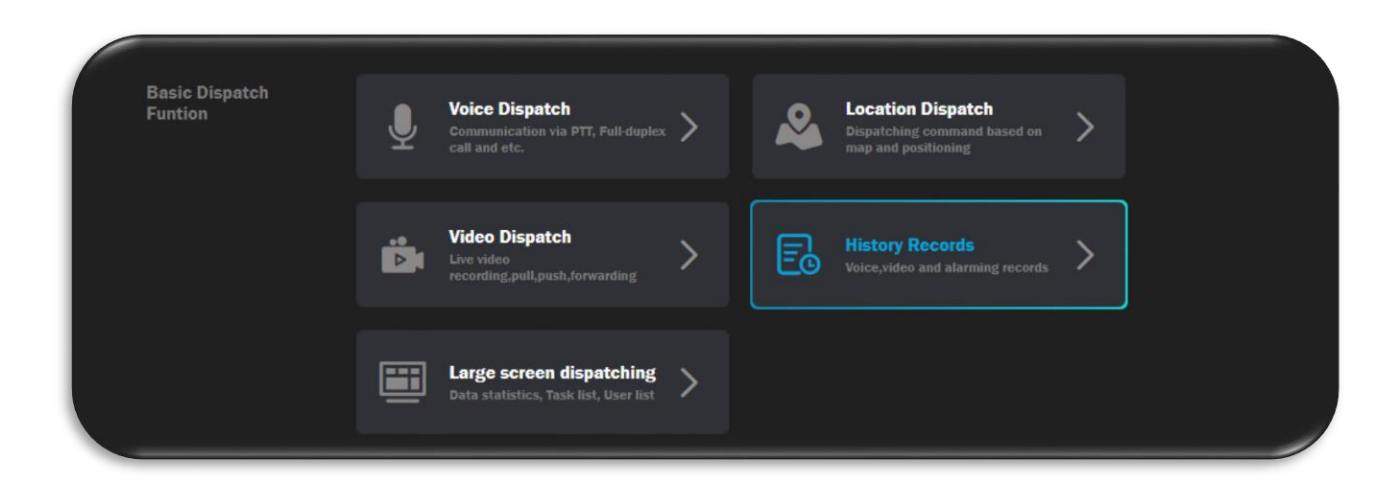

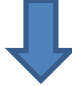

#### Local Voice Record

Dispatcher is able to check and play back the local voice record from here. Note: it must be turned on the voice recording at first from the channel.

| Local voice record       On-cloud voice record       Vide record       User online time statistics       Alarm record         Channel Name:       User name       User name       Account       Time(Sec)       Recording date       Operate         Channel Name:       PTT02       0.2       2021.11.04.17.34.44       0.00.07.000       Image: Count image: Count im | 2021-11-11 15:37 Thurs | day                     |                                | MISSION TALK            |                     | рттоо —        | ð ×   |
|----------------------------------------------------------------------------------------------------|------------------------|-------------------------|--------------------------------|-------------------------|---------------------|----------------|-------|
| Channel Name:       User Name:       User Account       Time(Sec)       Recording date       Operate         CH1       PTT02       PTT02       0.2       2021 11.04 17.34.44       0.00 / 0.00       1         CH1       PTT02       PTT02       0.2       2021 11.04 17.34.32       0.00 / 0.00       1                                                                                                    | Local voice record     | On-cloud voice record V | ideo record User online time s | statistics Alarm record |                     |                |       |
| Channel Name     User name     Account     Time(Sec)     Recording date     Operate       CH1     PTT02     0.2     2021-11-04 17:34:32     0.00 / 0.00     1                                                                                                    | Channel Name:          |                         | User Name:                     | User accou              | nt:                 | Advance Search | Reset |
| CH1         PTT02         PTT02         0.2         2021.11.04 17.34.44         0.000 / 0000         1           CH1         PTT02         0.2         2021.11.04 17.34.32         0.000 / 0000         1                                                                                                    | Channel Name           | User name               | Account                        | Time(Sec)               | Recording date      | Operate        |       |
| CH1         PT02         PT02         0.2         2021:11:04 17:34:32         0.00 / 0:00         III                                                                                                    | СН1                    | PTT02                   | PTT02                          | 0.2                     | 2021-11-04 17:34:44 | ▶ 0:00 / 0:00  | 0     |
|                                                                                                    | СН1                    | PTT02                   | PTT02                          | 0.2                     | 2021-11-04 17:34:32 | ▶ 0:00 / 0:00  | 0     |
|                                                                                                    |                        |                         |                                |                         |                     |                |       |

#### **Mission-Talk Dispatch**

## **Mission-Talk History Records**

#### **On-cloud voice record**

Dispatcher is able to check and play back the on-cloud voice record from here.

| 2021-11-11 15:38 Thurs | day                   | м                                   | ISSION TALK        |                     | рттоо — 🗗 ×          |
|------------------------|-----------------------|-------------------------------------|--------------------|---------------------|----------------------|
| Local voice record     | On-cloud voice record | Video record User online time stati | stics Alarm record |                     |                      |
| Channel Name:          |                       | User Name:                          | User acco          | unt:                | Advance Search Reset |
| Channel Name           | User name             | Account                             | Time(Sec)          | Recording date      | Operate              |
| CH1.                   | PTT01                 | PTT01                               | 3.5                | 2021-11-11 11:26:05 | ▶ 0:00 / 0:03        |
| CH1.                   | PTT01                 | PTT01                               | 3.6                | 2021-11-11 11:25:59 | ▶ 0:00 / 0:03        |
| CH1                    | PTT02                 | PTT02                               | 2.9                | 2021-11-11 11:25:54 | ▶ 0:00 / 0:03        |
| CH1                    | PTT02                 | PTT02                               | 2.0                | 2021-11-11 11:25:50 | ▶ 0:00 / 0:02        |
| СН1                    | PTT02                 | PTT02                               | 3.1                | 2021-11-11 11:25:45 | ▶ 0:00 / 0:03        |
| СН1                    | PTT01.                | PTT01                               | 2.4                | 2021-11-11 11:25:40 | ▶ 0:00 / 0:02        |
| CH1                    | PTT01.                | PTT01                               | 2.3                | 2021-11-11 11:25:01 | ▶ 0:00 / 0:02        |
| СН1                    | PTT01                 | PTT01                               | 1.9                | 2021-11-11 11:14:59 | ▶ 0:00 / 0:02        |
| CH1                    | PTT00                 | PTT00                               | 7.8                | 2021-11-11 11:14:34 | ▶ 0:00 / 0:08        |
| CH1                    | PTT01                 | PTT01                               | 1.0                | 2021-11-11 10:16:28 | ▶ 0:00 / 0:01        |

#### Video record

Dispatcher is able to check and play back the video record from here. Note: it must be turned on the video recording at first from the modular function.

| 2021-11-11 15:41 Thurs | sday                  |               | MISSION                     | TALK                | РТТ00 —               | đΧ         |
|------------------------|-----------------------|---------------|-----------------------------|---------------------|-----------------------|------------|
| Local voice record     | On-cloud voice record | Video record  | User online time statistics | Alarm record        |                       |            |
| User Name:             |                       | User account: |                             | Recording date: 🛗   | <u>Advance</u> Search | Reset      |
| User Name              |                       | Account       | Time(Sec)                   | Start date          | End date              | Operate    |
| PTT01                  |                       | PTT01         | 00:00:05                    | 2021-11-11 15:41:00 | 2021-11-11 15:41:05   | © 🖻        |
| PTT01                  |                       | PTT01         | 00:00:0-2                   | 2021-11-11 15:40:26 | 2021-11-11 15:40:24   | © 🗖        |
|                        |                       |               |                             |                     |                       |            |
| Total2Item 10 v        |                       |               |                             |                     | < 1 > Go t            | ■ <b>1</b> |

### Mission-Talk Dispatch Console History Records

#### User online time statistics

Dispatcher is able to check the user online and offline time from this page.

| 2021-11-11 15:42 Thu | rsday                 |                | MISSION T                  | ALK          |                     | рттоо — 🗗 🗙           |
|----------------------|-----------------------|----------------|----------------------------|--------------|---------------------|-----------------------|
| Local voice record   | On-cloud voice record | Video record U | ser online time statistics | Alarm record |                     |                       |
| Organization:        | MTTEST ~              | User Name:     |                            |              | Advance Search      | Reset <b>£</b> Export |
| Organization         | User name             |                | Account                    | Date         | Online time ( Hour) | Offline time ( Hour)  |
| MTTEST               | PTT04                 |                | PTT04                      | 2021-11-11   | 1.91                | 22.09                 |
| MTTEST               | PTT02                 |                | PTT02                      | 2021-11-11   | 2.21                | 21.79                 |
| MTTEST               | PTT00                 |                | PTT00                      | 2021-11-11   | 1.10                | 22.90                 |
| MTTEST               | PTT01                 |                | PTT01                      | 2021-11-11   | 5.78                | 18.22                 |
|                      |                       |                |                            |              |                     |                       |
| Total4Item 10 V      |                       |                |                            |              |                     | 1 > Go to 1           |

#### Alarm Record

Dispatcher is able to check the SOS and Fence alarming records from this column.

| 2021-1 | 1-12 14:42      | Friday                |                        | MISSIO                      | N TALK                          |                     | РТТОО —      |  |
|--------|-----------------|-----------------------|------------------------|-----------------------------|---------------------------------|---------------------|--------------|--|
| Loca   | al voice record | On-cloud voice record | Video record           | User online time statistics | Alarm record                    |                     |              |  |
|        | Name :          | Please enter the nam  | Account : Please enter | r account Alarm/Fen         | ICE Name : Please enter the nam |                     | Search Reset |  |
|        | ι               | Jser Name             | User Account           | Alarm/Fence Name            | Alarm type                      | Alarm time          | Alarm status |  |
|        | 1               | PTT01                 | PTT01                  | One button alarm            | SOS alarm                       | 2021-11-12 10:45:17 | Processed    |  |
|        |                 |                       |                        |                             |                                 |                     |              |  |

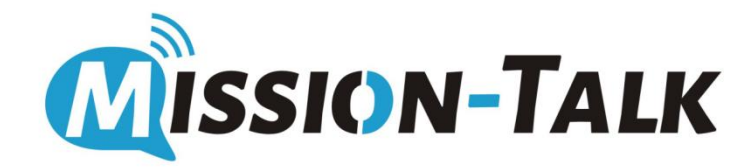

## Mission-Talk Dispatch Console Guard Tour

### Mission-Talk Dispatch Console Guard Tour

"Guard Tour" is an optional module enabling the dispatcher to create a route that one or more terminal users have to follow at the correct checkpoints.

• Click "Guard Tour" from homepage for entering the patrol system.

| Task Dispatch | ູນ | Guard Tour<br>Patrol point and route<br>checking,task dispatching and etc. | > | Ð | Patrol Records<br>Terminal patrol record checking | > |
|---------------|----|----------------------------------------------------------------------------|---|---|---------------------------------------------------|---|
|               |    |                                                                            |   |   |                                                   |   |

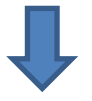

| 2021-11-11 | 16:26 Thursday            |               |                  | MISSION TALK             |                      |               | рттоо —      |  |
|------------|---------------------------|---------------|------------------|--------------------------|----------------------|---------------|--------------|--|
| Patrol po  | pint Patrol route         | Patrol task   | Patrol record    |                          |                      |               |              |  |
|            | me : Please enter the nam | Number : Plea | se enter the num | State : Please select    |                      | Advance       | Search Reset |  |
| New po     | int Remove point          |               |                  |                          |                      |               |              |  |
| -          | Point name                | Point number  | Point status     | Remark                   | Current organization | Create time 💠 | Operation    |  |
| 1 🗖        | PointD                    | GD563608      | Normal           | PointD                   | MTTEST               | 2021-11-08    |              |  |
| 2          | PointC                    | GD526592      | Normal           | PointC                   | MTTEST               | 2021-11-08    |              |  |
| 3          | PointB                    | GD709105      | Normal           | PointB                   | MTTEST               | 2021-11-08    |              |  |
| 4          | PointA                    | GD541731      | Normal           | PointA                   | MTTEST               | 2021-11-08    |              |  |
|            |                           |               | Total 4 < 10/pag | ge 🗸 <b>1 &gt;</b> Go to | 1                    |               |              |  |

• Guard Tour system for dispatcher to create/modify/delete the patrol point, route and task.

## Mission-Talk Dispatch Console

#### **Guard Tour**

#### **Patrol Point**

- Click "New point" for creating an new checkpoint for patrol route.
- Dispatcher can modify/delete/view the created point in the below column.

| Patrol | l point | Patrol route | Patrol task  | Patrol record  |                  |         |        |         |               |              |  |
|--------|---------|--------------|--------------|----------------|------------------|---------|--------|---------|---------------|--------------|--|
|        |         |              |              |                |                  |         |        |         |               | Search Reset |  |
|        |         |              |              |                |                  |         |        |         |               |              |  |
|        | -       | Point name   | Point number | * Point name * | Please enter the | name    |        | ization | Create time ≑ | Operation    |  |
|        | •       | PointD       |              |                | ricuse enter the | nume    |        |         | 2021-11-08    |              |  |
|        | •       | PointC       |              |                | Normal           |         |        |         | 2021-11-08    |              |  |
|        | •       | PointB       |              |                | Please enter the | content | 0/120  |         | 2021-11-08    |              |  |
|        | •       | PointA       |              |                |                  |         |        |         | 2021-11-08    |              |  |
|        |         |              |              |                |                  | Confirm | Cancel |         |               |              |  |
|        |         |              |              |                |                  |         |        |         |               |              |  |
|        |         |              |              |                |                  |         |        |         |               |              |  |
|        |         |              |              |                |                  |         |        |         |               |              |  |
|        |         |              |              |                |                  |         |        |         |               |              |  |

#### **Patrol Route**

- Click "New route" to create an new patrol route and is able to select the created points for the new route.
- Dispatcher can modify/delete/view the created route in the below column.

| Patrol | point | Pat        | trol route  | Patrol task           | Patrol record |               |                     |         |           |              |
|--------|-------|------------|-------------|-----------------------|---------------|---------------|---------------------|---------|-----------|--------------|
|        |       |            | Create a gi | uard tour route       |               |               |                     |         |           |              |
|        |       | Please ent | Q Ple       | ase enter the content |               |               |                     |         |           | Search Reset |
|        |       |            |             | Point name            | Remark        | Point nar     | me                  | Remark  | Operation |              |
|        |       | Route nar  |             | PointD                | PointD        |               |                     |         |           | Operation    |
|        |       |            |             | PointC                | PointC        |               |                     |         |           |              |
| 1 1    | •     | RouteC     |             | PointB                | PointB        |               |                     |         |           |              |
|        |       |            |             | PointA                | PointA        |               |                     |         |           |              |
| 2      |       | RouteB     |             |                       |               |               |                     |         |           |              |
| 3      |       | RouteA     |             |                       |               |               | Please enter the na |         | Norma 🗸   |              |
|        |       |            |             |                       |               | Route notes : | Please enter the co | ntent   |           |              |
|        |       |            |             |                       |               |               |                     |         | 0/120     |              |
|        |       |            |             |                       |               |               |                     |         |           |              |
|        |       |            |             |                       |               |               |                     | Confirm | Cancel    |              |
|        |       |            |             |                       |               |               |                     | Confirm | Cancel    |              |

## Mission-Talk Dispatch Console

## Guard Tour

## Patrol Task

• Click "New task" for creating an new task and edit your task name, notes, type, and time.

| Nai     | me : Please<br>sk Remo<br>Task name | e enter the |                     |                          |          |       |                |       |                |        |        | Reset     |
|---------|-------------------------------------|-------------|---------------------|--------------------------|----------|-------|----------------|-------|----------------|--------|--------|-----------|
| New ta: | sk Remo<br>Task name                | we task     |                     |                          |          |       |                |       |                |        |        |           |
| New ta: | sk Remo<br>Task name                | we task     |                     |                          |          |       |                |       |                |        |        |           |
| •       | Task name                           |             |                     |                          |          |       |                |       |                |        |        |           |
|         |                                     |             | 0                   | Create task              | O Patrol | route |                | O Pa  | trol personnel |        | ( time | Operation |
|         |                                     |             |                     | Please enter the name    |          |       |                |       | Normal         |        |        |           |
| •       |                                     | PTT04       |                     |                          |          |       |                |       |                |        |        |           |
|         |                                     |             | Patrol task notes : | Please enter the content |          |       |                |       |                | 0/120  |        |           |
|         |                                     |             |                     | Please enter comments    |          |       |                |       |                |        |        |           |
| •       |                                     | PTT         | lask cycle type :   | Single time Every day    |          |       |                |       |                |        |        |           |
|         |                                     |             |                     | 🛱 Select the date        |          |       | start time     |       | End time       |        |        |           |
|         |                                     |             |                     |                          |          |       |                |       |                |        |        |           |
|         | TaskA                               | PTT         |                     |                          |          |       |                |       |                |        |        |           |
|         |                                     |             |                     |                          |          | Equip | oment patrol r | route | Confirm        | Cancel |        |           |
|         |                                     |             |                     |                          |          |       |                |       |                |        |        |           |

• Create a patrol route based on the created checkpoints for your new task.

| ⊘ Create tasl              | $\langle \rangle$ | O Patr | ol route    | >          | O Patrol pe | ersonnel   |
|----------------------------|-------------------|--------|-------------|------------|-------------|------------|
| Q Please enter the content |                   |        | d guard tou |            |             |            |
| Route name                 | Number            |        | Route       | name       | Numbe       | r Operati  |
| RouteB                     | GD189366          |        |             |            |             |            |
| RouteA                     | GD526168          |        |             |            |             |            |
|                            |                   |        |             |            |             |            |
|                            |                   |        |             |            |             |            |
|                            |                   |        |             |            | Data        |            |
|                            |                   |        |             |            |             |            |
|                            |                   |        |             |            |             |            |
|                            |                   |        |             |            |             |            |
|                            |                   |        |             |            |             |            |
|                            |                   |        |             |            |             |            |
|                            |                   |        |             |            |             |            |
|                            |                   | Previo | us step     | Add Patrol | man C       | onfirm Car |

## Mission-Talk Dispatch Console Guard Tour

• Select the target patrol user for your new task.

| Cre | eate a gu | ard tour task       |              |         |           |                   |           |
|-----|-----------|---------------------|--------------|---------|-----------|-------------------|-----------|
|     |           | ⊘ Create            | e task >     | ⊘ Patro | ol route  | O Patrol personne |           |
|     | Q Please  | e enter the content |              |         |           |                   |           |
|     |           | User Name           | User Account |         | User Name | User Account      | Operation |
|     |           | PTT04               | PTT04        |         | PTT01     | PTT01             |           |
|     |           | PTT05               | PTT05        |         | PTT02     | PTT02             | Delete    |
|     |           | PTT06               | PTT06        |         |           |                   |           |
|     |           | PTT07               | PTT07        |         |           |                   |           |
|     |           | PTT08               | PTT08        |         |           |                   |           |
|     |           | PTT01               | PTT01        |         |           |                   |           |
|     |           | PTT02               | PTT02        |         |           |                   |           |
|     |           |                     |              |         |           |                   |           |
|     |           |                     |              |         |           |                   |           |
|     |           |                     |              |         |           |                   | /         |

• The created task can be viewed/modified/deleted by the below column.

| ſ | - | Task name | User          | Task status | Current organizat<br>ion | Route  | Task type     | Create time 🗢    | Remark | Task time           | Operation |
|---|---|-----------|---------------|-------------|--------------------------|--------|---------------|------------------|--------|---------------------|-----------|
|   |   |           |               |             |                          |        |               |                  |        |                     |           |
|   |   | TASKD     | PTT04 PTT05 P | Normal      | MTTEST                   | RouteB | General tasks | 2021-11-30 15:15 | TASKB  | 2021-11-30 15:15:54 |           |
|   |   |           |               |             |                          |        |               |                  |        |                     | Delete    |

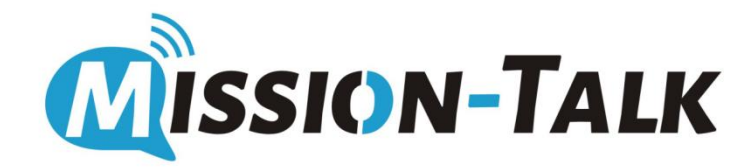

## Mission-Talk Dispatch Console Patrol Records

#### Mission-Talk Dispatch Console Patrol Records

"Patrol Records" is about the execution status of all tasks, like general task and autonomous task.

#### Note:

"General Task" is created by dispatcher. "Autonomous Task" is created by terminal user.

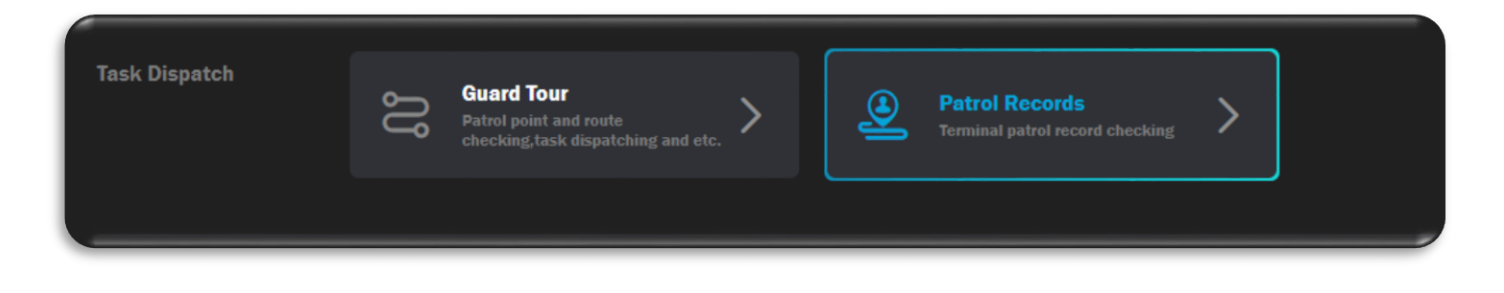

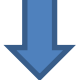

| Patr | ol point  | Patrol route  | Patrol task | Patrol record            |                    |                            |                  |                |           |
|------|-----------|---------------|-------------|--------------------------|--------------------|----------------------------|------------------|----------------|-----------|
|      |           | tion : Select |             | rol user : Please ente   | r                  |                            |                  | Advance Search | Reset     |
|      | User Name | User Account  | Task name   | Current organizatio<br>n | Task schedule time | Task execution resu<br>Its | Task status      | Task type      | Operation |
|      | PTT08     | PTT08         | TASKD       | MTTEST                   | 2021-11-30 15:15   |                            | Unfinished       | General tasks  |           |
| 2    | PTT04     | PTT04         | TASKD       | MTTEST                   | 2021-11-30 15:15   |                            | Unfinished       | General tasks  |           |
| 3    | PTT01     | PTT01         | TASKD       | MTTEST                   | 2021-11-30 15:15   | 2021-11-30 15:16           | Completed        | General tasks  |           |
| 4    | PTT05     | PTT05         | TASKD       | MTTEST                   | 2021-11-30 15:15   |                            | Unfinished       | General tasks  |           |
| 5    | PTT02     | PTT02         | TASKD       | MTTEST                   | 2021-11-30 15:15   |                            | Unfinished       | General tasks  |           |
| 6    | PTT06     | PTT06         | TASKD       | MTTEST                   | 2021-11-30 15:15   |                            | Unfinished       | General tasks  |           |
| 7    | PTT07     | PTT07         | TASKD       | MTTEST                   | 2021-11-30 15:15   |                            | Unfinished       | General tasks  |           |
| 8    | PTT01     | PTT01         | TaskA       | MTTEST                   | 2021-11-12 16:45   |                            | Unfinished       | General tasks  |           |
| 9    | PTT02     | PTT02         | TaskA       | MTTEST                   | 2021-11-12 16:45   |                            | Unfinished       | General tasks  |           |
| 10   | PTT01     | PTT01         | TaskC       | MTTEST                   | 2021-11-11 17:50   | 2021-11-11 17:49           | Early completion | General tasks  | Detail    |

• Dispatcher is able to check or export the history task detail information from this page.

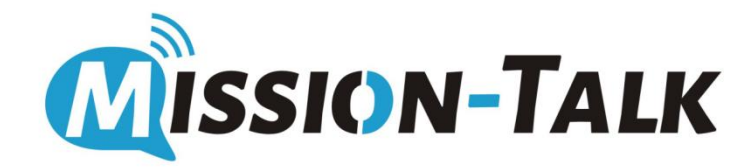

# Mission-Talk Dispatch Console SOS/IM/Broadcast Message

#### **Mission-Talk Dispatch Console**

#### SOS Alarm Message

"SOS Alarm Message" is sending by terminal user, dispatcher is able to receive SOS alarm message and click "Process" will auto zoom the user's location and make an emergency video call with this user. Dispatcher also can check the history alarm record for tracing back some status of processed/unprocessed alarming records.

| 2021-11-30 08:55 Tuesday          | MISSION TALK                                                                                                    | PTT00 — 0                                                                                                    | × |
|-----------------------------------|----------------------------------------------------------------------------------------------------|----------------------------------------------------------------------------------------------------|---|
| Nov 30<br>Tuesday<br><b>08:55</b> | PTT02 One button alarm 2021-11-30 08:55:56<br>Close Process Close<br>Organization<br>MTTEST<br>Number of users Number of channels<br>7 5 | 6                                                                                                    |   |
|                                   |                                                                                                    | Alarm message 🕺 🗍 –                                                                                                    |   |
| Basic Dispatch<br>Funtion         | Voice Dispatch         Location Dispatch           Communication via PTT, Pull-duptex         >           Call and etc.         >        | th<br>based on                                                                                                    | g |
|                                   | Video Dispatch<br>Live video<br>recording.pull.push.forwarding                                                                           | ing records >                                                                                                    |   |
|                                   | Large screen dispatching<br>Data statistics, Task list, User list                                                                        |                                                                                                    |   |
| •f                                |                                                                                                    | 2000 - 100 - 100 - | Ð |

• There is a "Shortcut column" will be pop-up to remind and provide a quick action way for dispatcher to do some emergency actions.

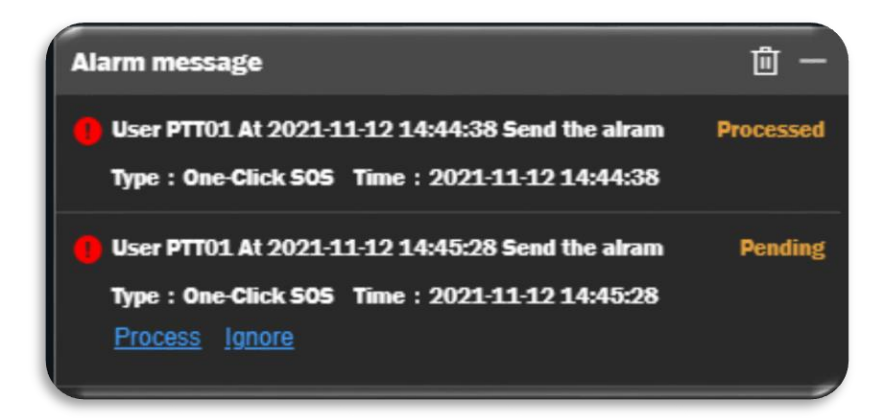

#### **Mission-Talk Dispatch Console**

#### **Broadcast Message**

"Broadcast Message" is about some important announcements for terminal user, which is created by dispatcher.

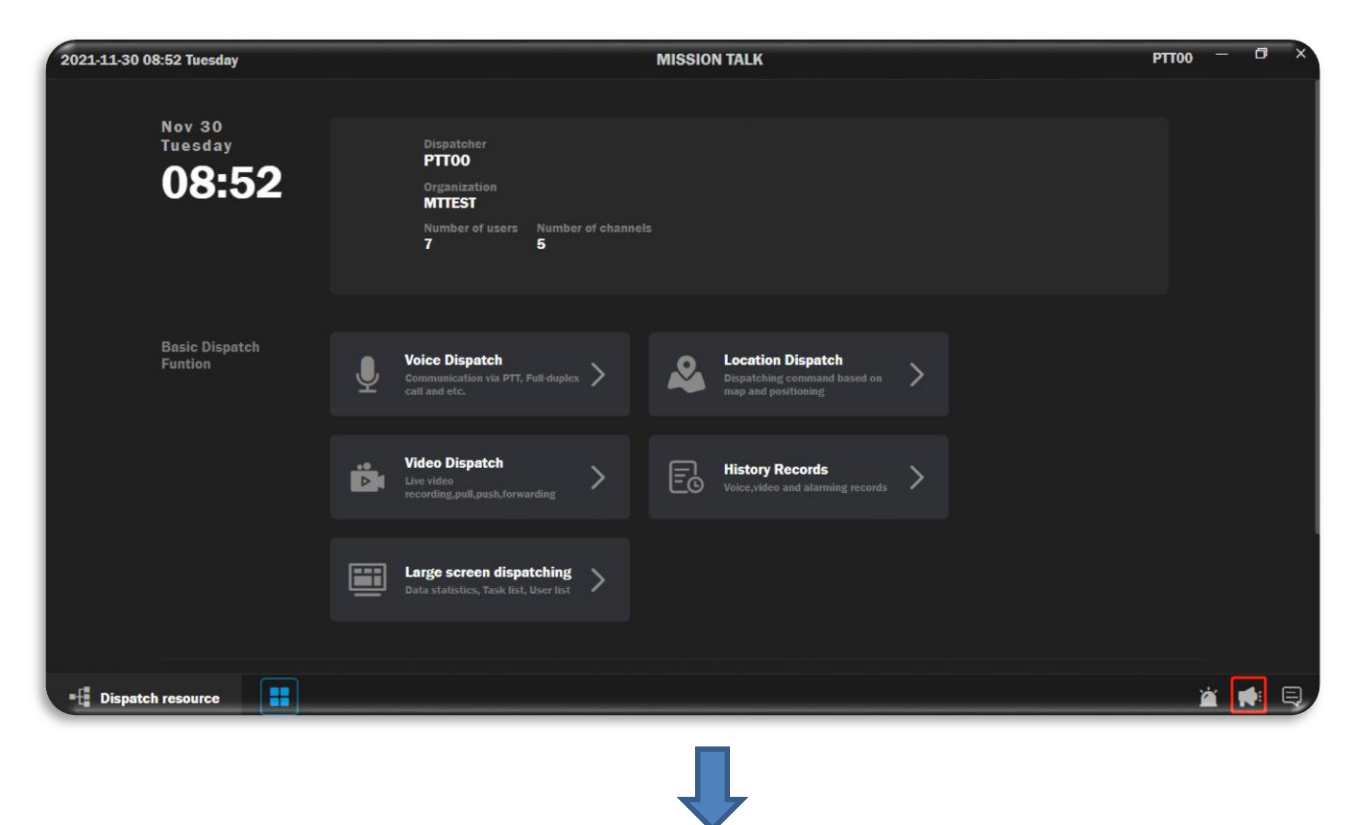

• Dispatcher click "+" button for broadcast message creation, then input the text message and select the member who you want to send as below shown.

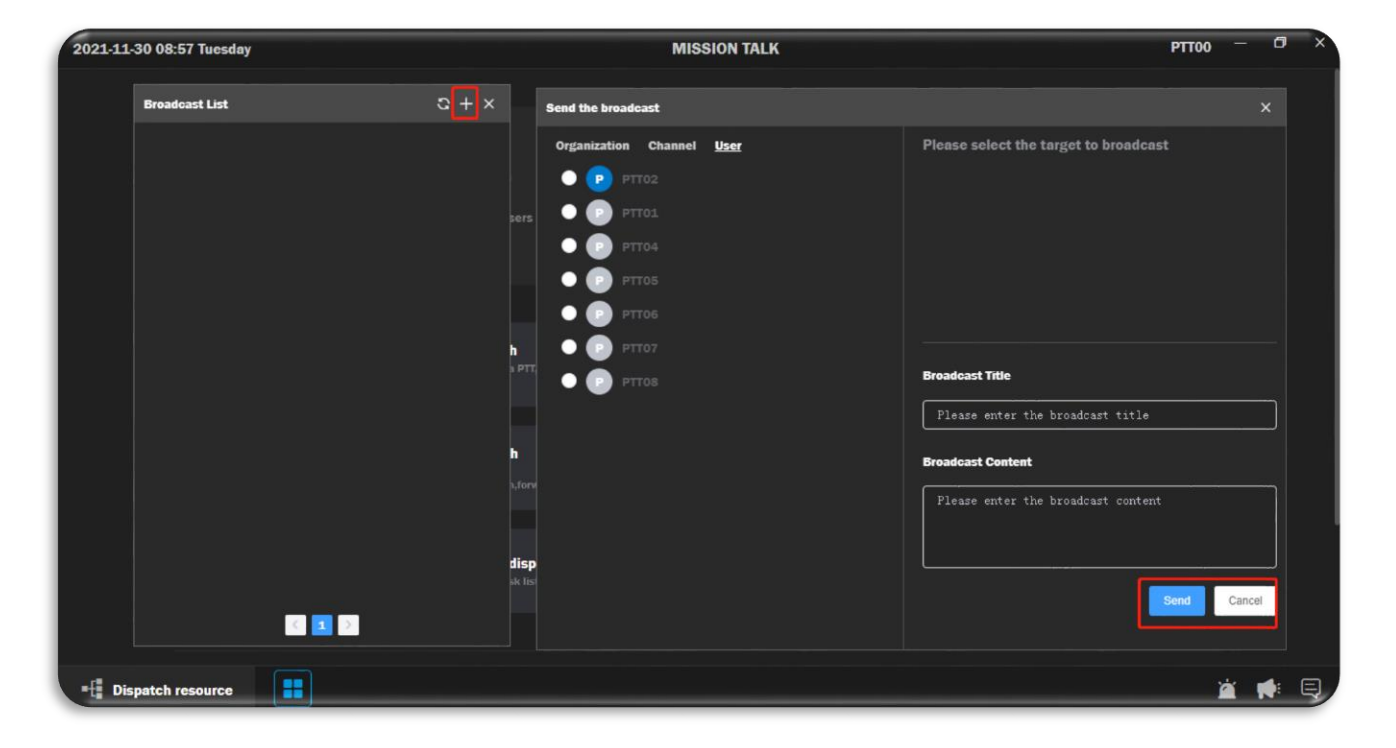

#### **Mission-Talk Dispatch**

#### Instant Message

"Instant Message" is for dispatcher to chat with terminal users through text message, photo, and video

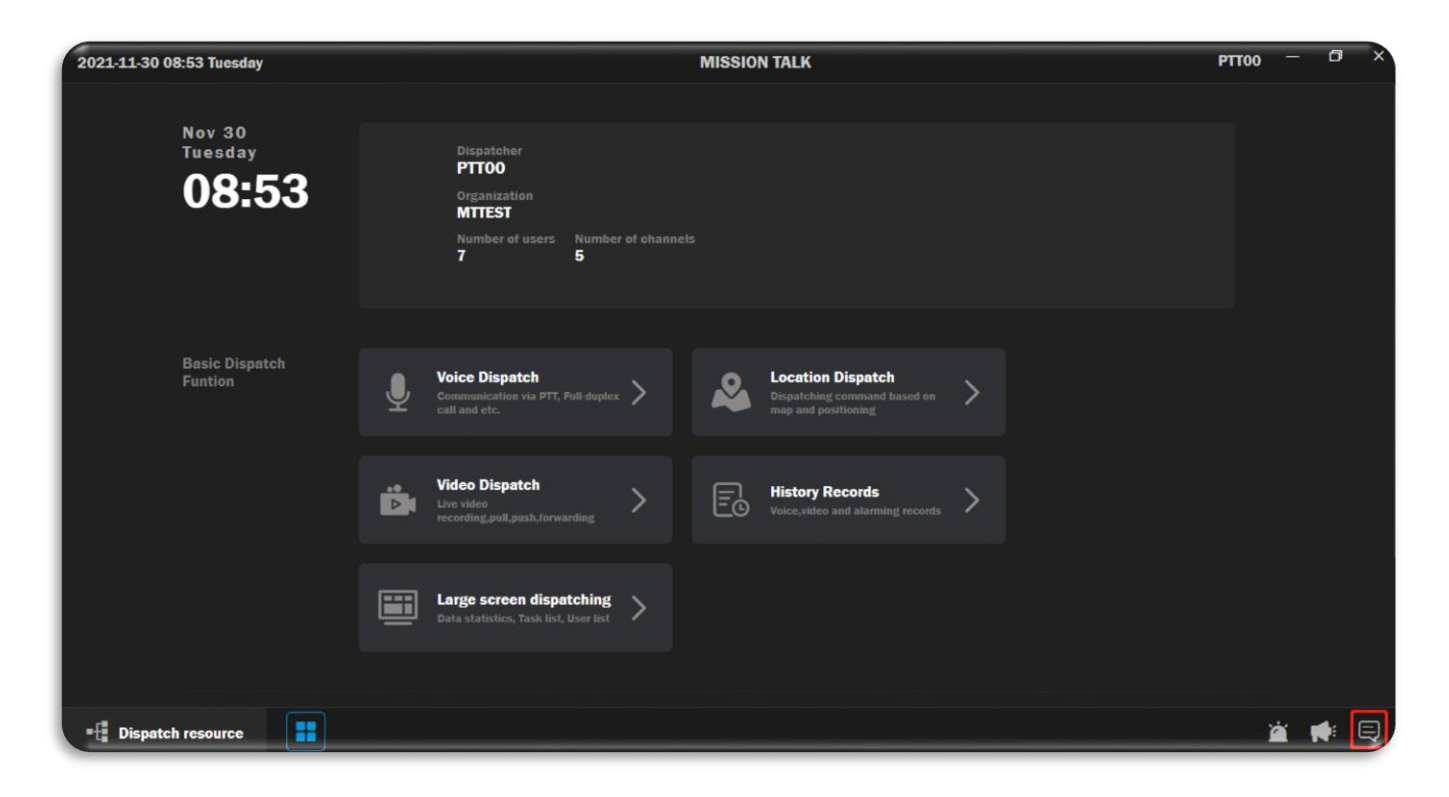

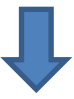

| Q Input keywords to search + | СН1 | -                  |     | × |
|------------------------------|-----|--------------------|-----|---|
| CH1 11/10 10:44              |     | 11/10 10:44<br>CH1 |     |   |
|                              |     |                    | Sen | b |

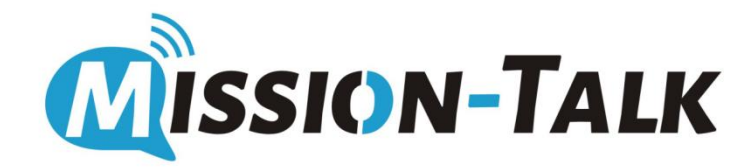

## Mission-Talk Dispatch Console **Settings**

### Mission-Talk Dispatch Settings

"Settings" is for dispatch console to modify the language and media file storage path.

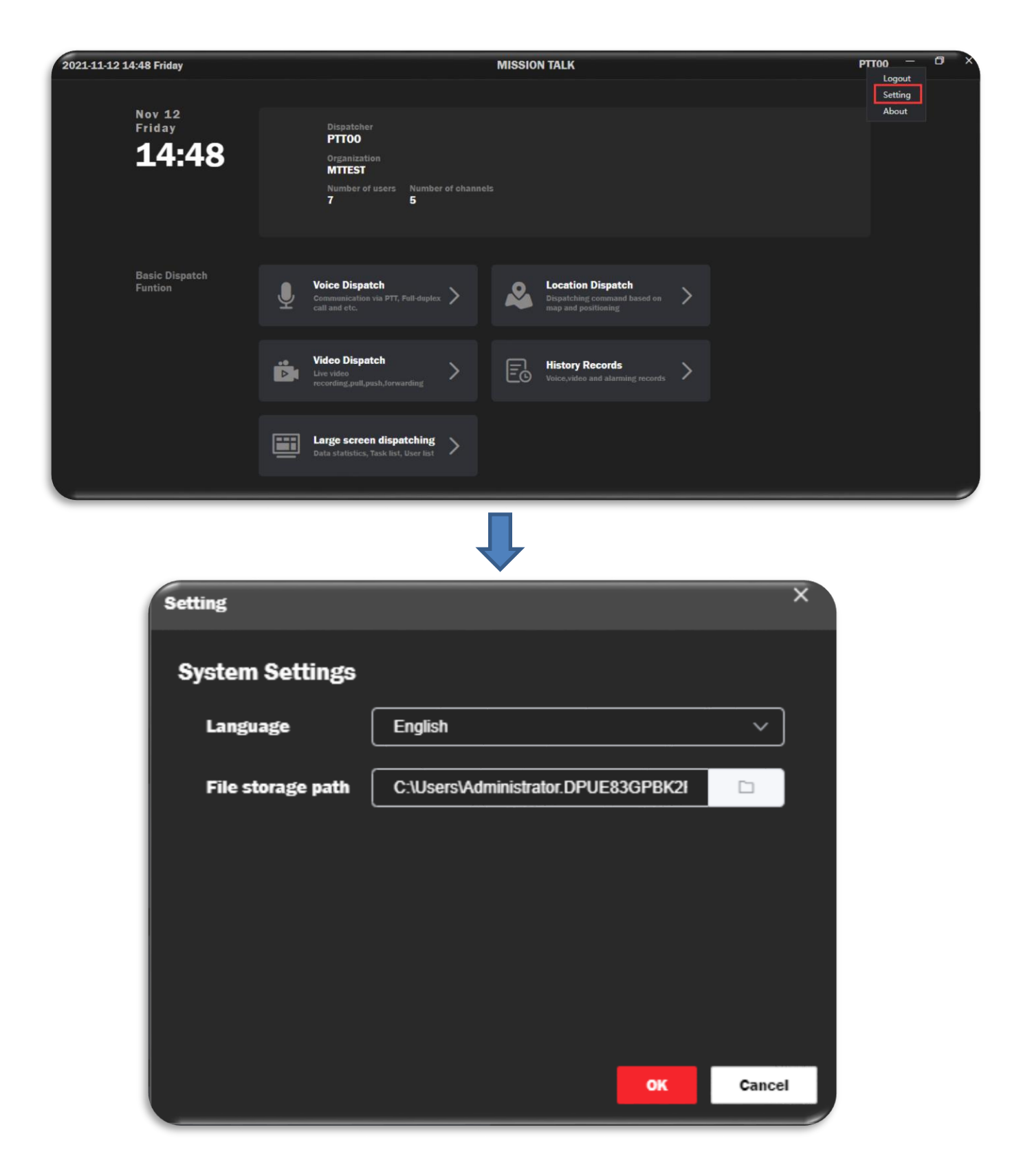